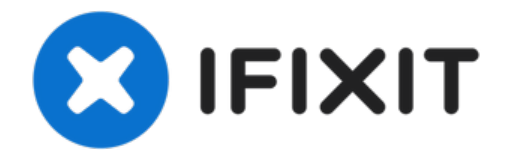

# iPhone 7のLCDとデジタイザーの交換

修理作業を簡単にするために、iFixit特製 修理キットや…

作成者: Evan Noronha

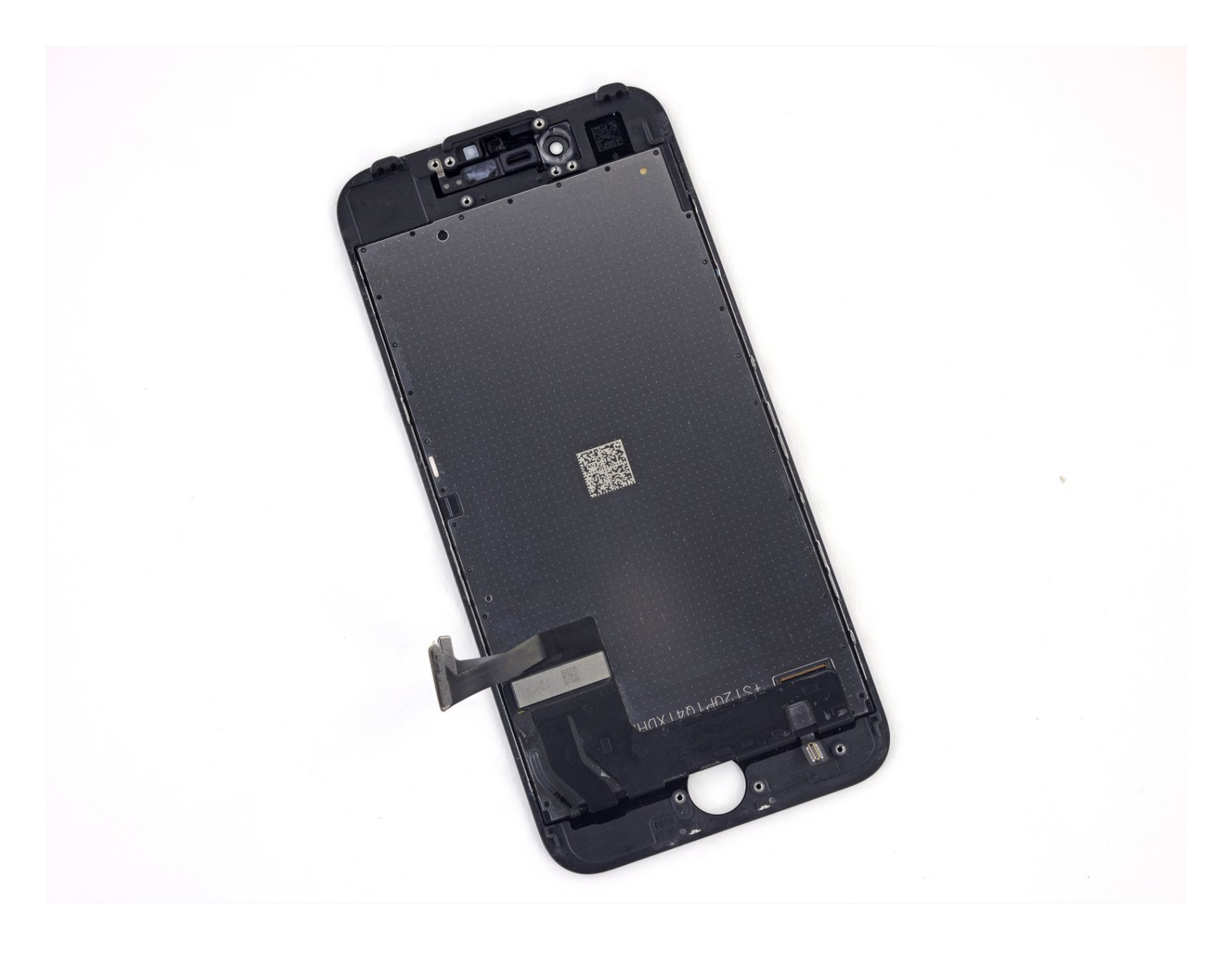

修理作業を簡単にするために、iFixit特製 <u>修理キット</u>や こちらの<u>簡略版修理ガイド</u>を参照して iPhoneのスクリーン全体を交換してください。

修理経験の豊富な方は、iPhone 7 LCDとデジタイザーアセンブリ(別名: "フロントパネル") のみ交換 するこのガイドを参照してください。この作業は搭載前にオリジナルのスクリーンから フロントカ メラアセンブリやイヤホンスピーカー、LCDシールドプレート、さらにhome/Touch IDセンサーを 含む幾つかのコンポーネントを新しいスクリーンに移植しなければなりません。

スクリーン/ディスプレイの修理には**Touch ID機能を保つため、オリジナルのホーム/Touch IDセン** サを新しい交換用のディスプレイに移植することが重要です。 ソリッドステートのホームボタンは 工場出荷時に基板にペアで製造されているため、交換してしまうと機能を失ってしまいます。

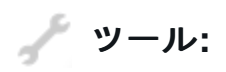

Tournevis Pentalobe P2 pour iPhone (1) iOpener (1) Ventouse (1) Spudger (spatule antistatique) (1) Médiators iFixit (1) Tournevis Tri-point Y000 (1) Pincettes de précision (1) Tournevis cruciforme #000 (1)

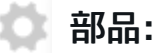

Écran pour iPhone 7 (sans caméra ou haut-parleur) (1) Bande adhésive pour écran d'iPhone 7 (1) Support pour les nappes du panneau frontal de l'iPhone 7 (1) Support pour le haut-parleur interne de l'iPhone 7 (1)

#### 手順1-ペンタローブネジ

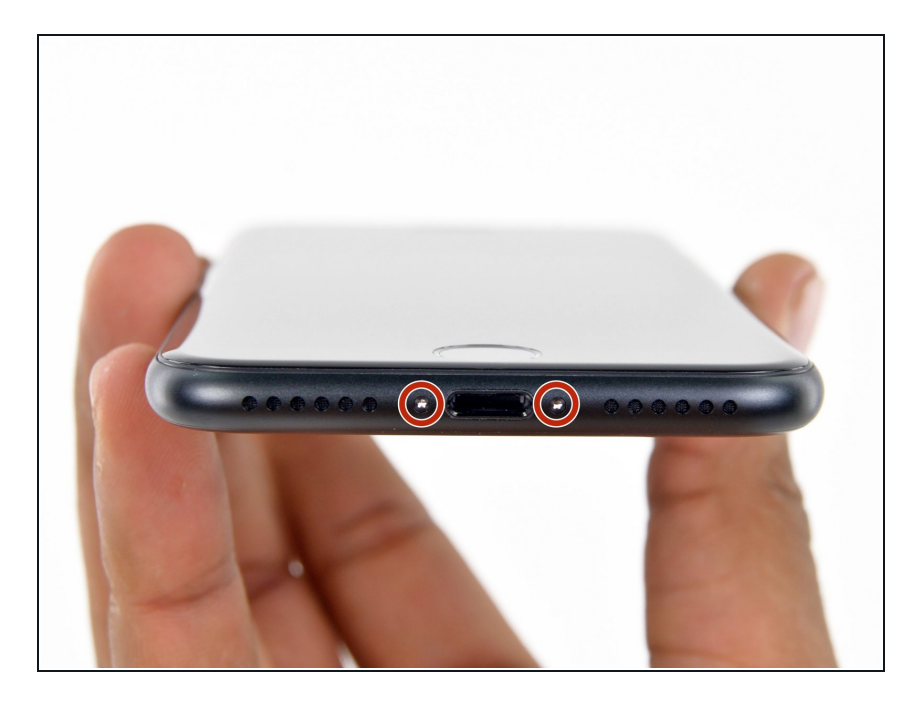

- 作業開始前にiPhoneバッテリーを 25%以下まで消費してください。充 電されたリチウムイオンバッテリー は、バッテリーに穴が空いた場合、 引火や爆発の恐れがあります。
- 分解を始める前に、iPhoneの電源を 切ってください。
- iPhone下部底面に留められた3.4
   mmペンタローブネジを2本外します。
- iPhoneのディスプレイを開口すると ディスプレイ上の耐水性シールにダ メージを与えてしまいます。再組み 立ての際、接着シールを交換しなく ても通常通り機能しますが、耐水機 能を保てないことを留意ください。

#### 手順2-ディスプレイ上にテープを貼ります。

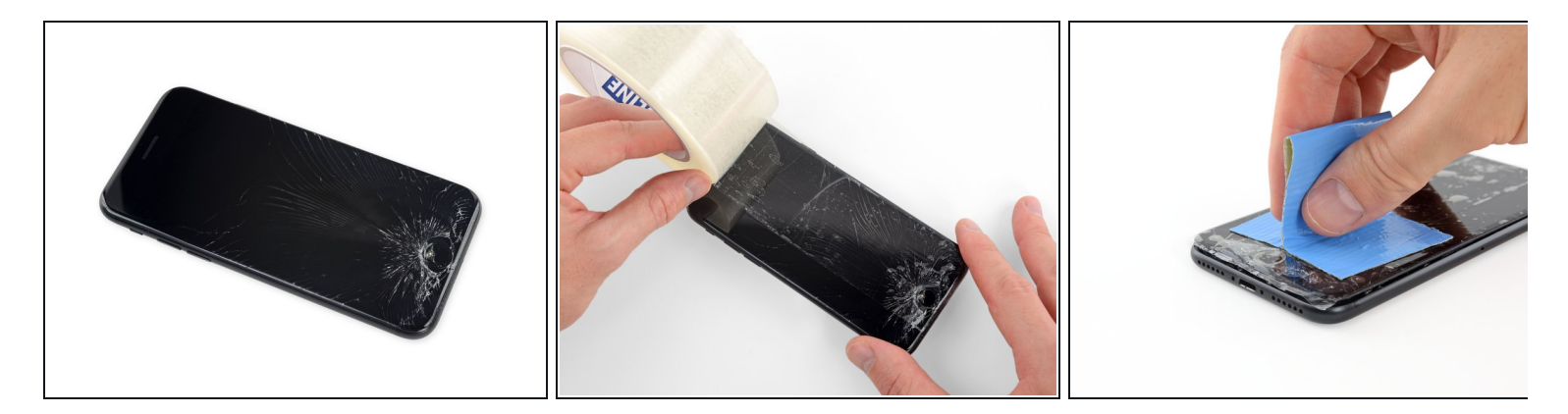

- ディスプレイのガラスにひびが入っている場合は、作業中ひびが拡大し、怪我をしないよう にガラス表面をテーピングします。
- 透明の梱包用テープをiPhoneのディスプレイ全体に二重にして貼ってください。

▲ 修理中、ガラスが飛び散ることもあります。保護メガネを装着してください。

● このあとの手順で吸盤カップを装着することができないほどガラスが壊れてしまっている場合は、さらに強力なテープ(ダクトテープなど)を折り曲げて取手を作り、ディスプレイを引っ張って持ち上げます。

## 手順 3 — iPhone 7の開口方法

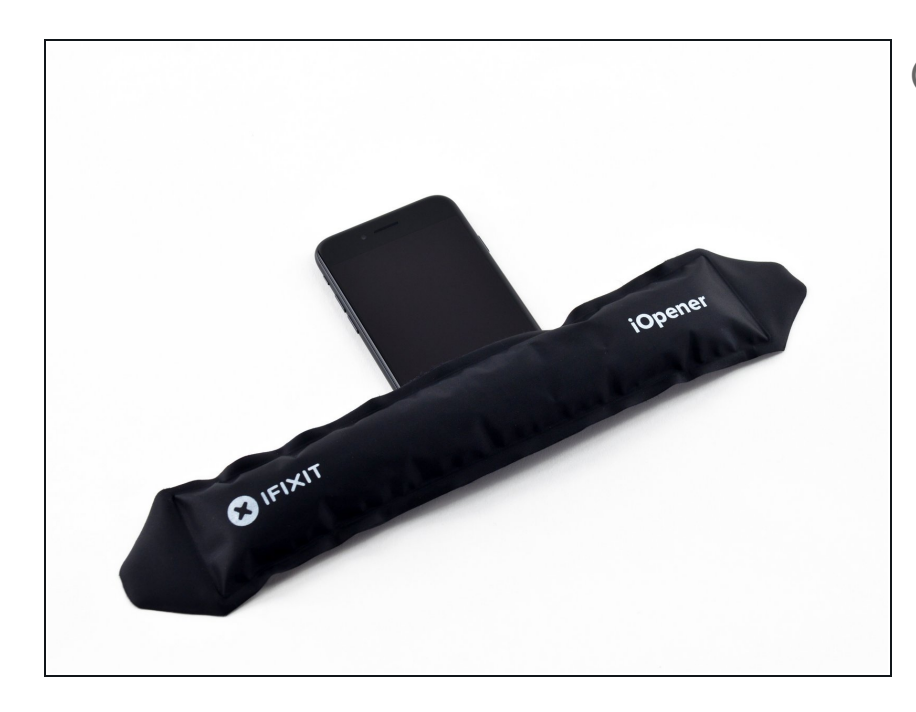

- iOpenerの下側端を温めると、ディ スプレイに留められた圧着剤が柔ら かくなり開口しやすくなります。
- ヘアドライヤーもしくは<u>iOpener を</u> <u>準備して</u>iPhoneの下側端に約1分間 載せます。下に付けられた圧着剤が 柔らかくなります。

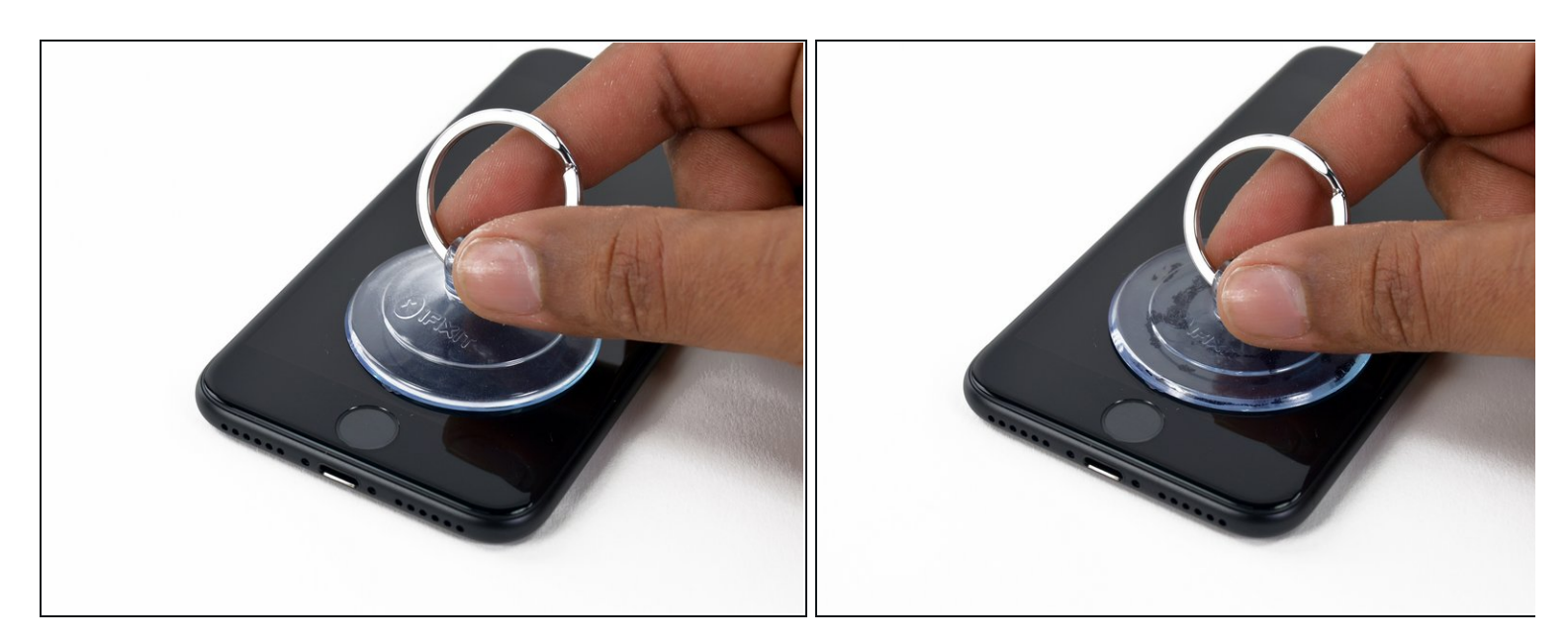

- 吸盤カップをディスプレイアセンブリの下部半分より下、かつホームボタンよりも上の位置 に装着します。
  - 破盤カップがホームボタンに重ならないように注意してください。重なってしまうと吸盤 カップとフロントガラスの間に隙間が出来てしまい、しっかりと吸着することができません。
  - ディスプレイ全体のひび割れ程度が大きい場合、吸盤カップが上手く装着しないことがあります。透明な補強テープを使って表面をカバーしてください。もしくは吸盤カップの代わりに強力な梱包用テープなどを使用することもできます。それでも上手くいかない場合は、吸盤カップ上にボンドなどを付けて固まったら引っ張ります。

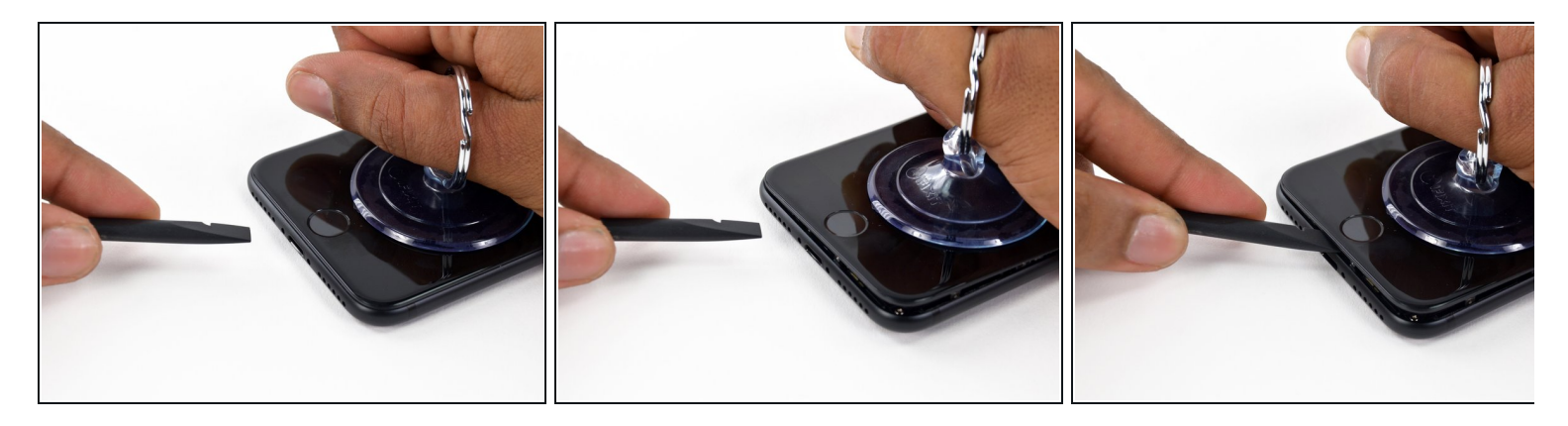

- ディスプレイアセンブリと背面ケースの間に小さな隙間が出来るように吸盤カップで引き上 げます。
- スパッジャーの平面側先端を隙間に差し込みます。
  - ディスプレイを留めている耐水性のある接着剤はとても強力です。最初の隙間を作るためにかなりの努力が必要です。もし隙間を作るのが難しい場合は、スパッジャーを内部に差し込めるほどの隙間ができるまで、吸盤カップを上下に動かし続けてください。

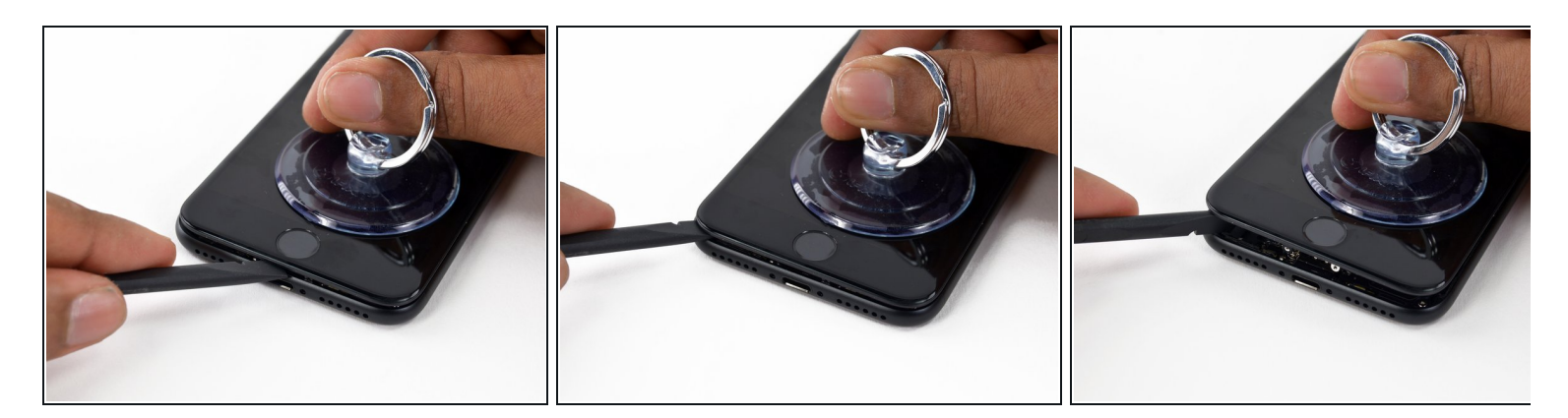

- iPhoneの下部端から左側に沿ってスパッジャーを動かします。
- ディスプレイと背面ケースの間に出来た隙間を広げるために、スパッジャーをひねりながら 動かします。

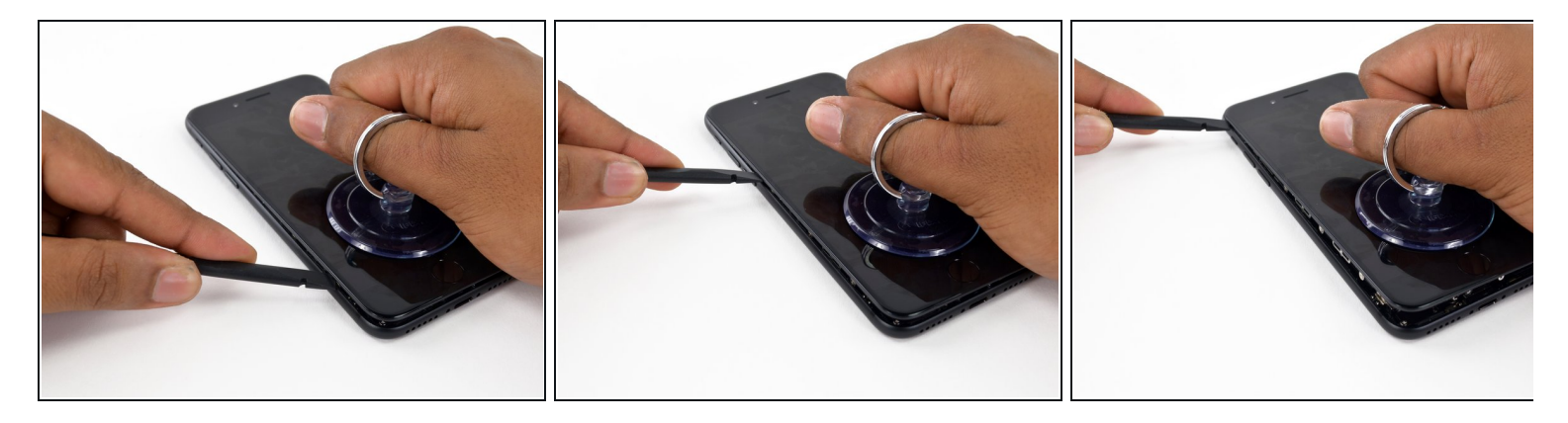

- スパッジャーをiPhone下部端から左側に移して、下から音量ボタンとサイレントスイッチを 通って上部に向けて動かしていきます。
- ディスプレイ上部端をリアケース側から外さないでください。プラスチッククリップで留められているため、無理に外そうとすると壊してしまいます。

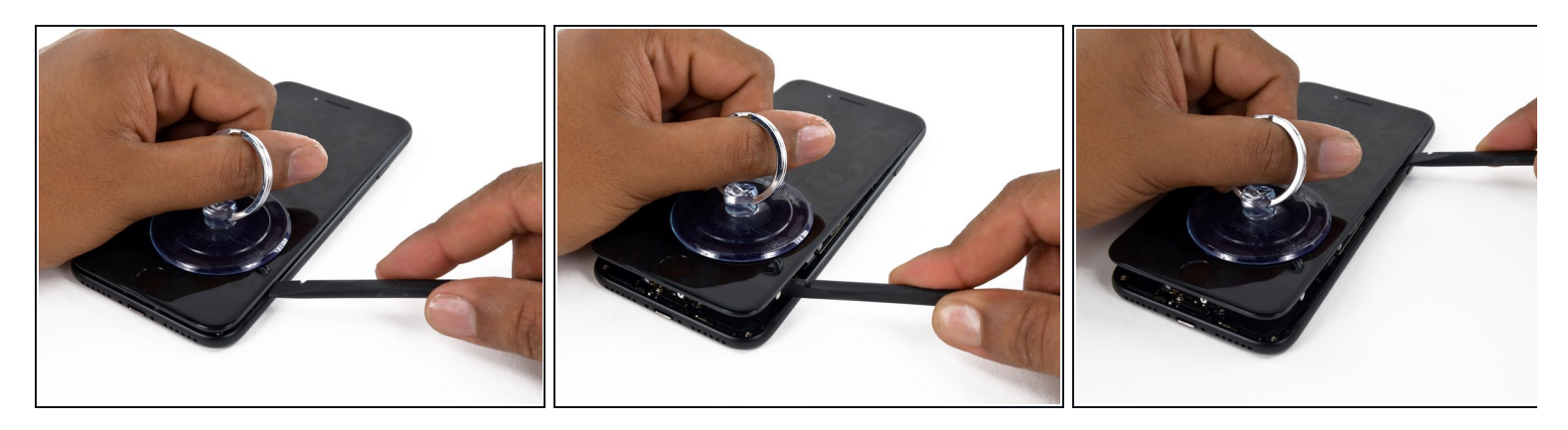

- デバイス下側の右側角にスパッジャーの平面側先端を差し込みます。
- ディスプレイアセンブリとリアケースの間の隙間を広げるためスパッジャーをひねりながら 動かしていきます。
- スパッジャーの平面側先端をデバイス右側から上部に向けてスライドして動かします。同時 にディスプレイに留められた圧着剤をスパッジャーで切り込みます。
- デバイス右側端に沿って付けられた、デリケートなリボンケーブルにダメージを与えないよう、留められた接着剤より内側にスパッジャーを差し込まないでください。

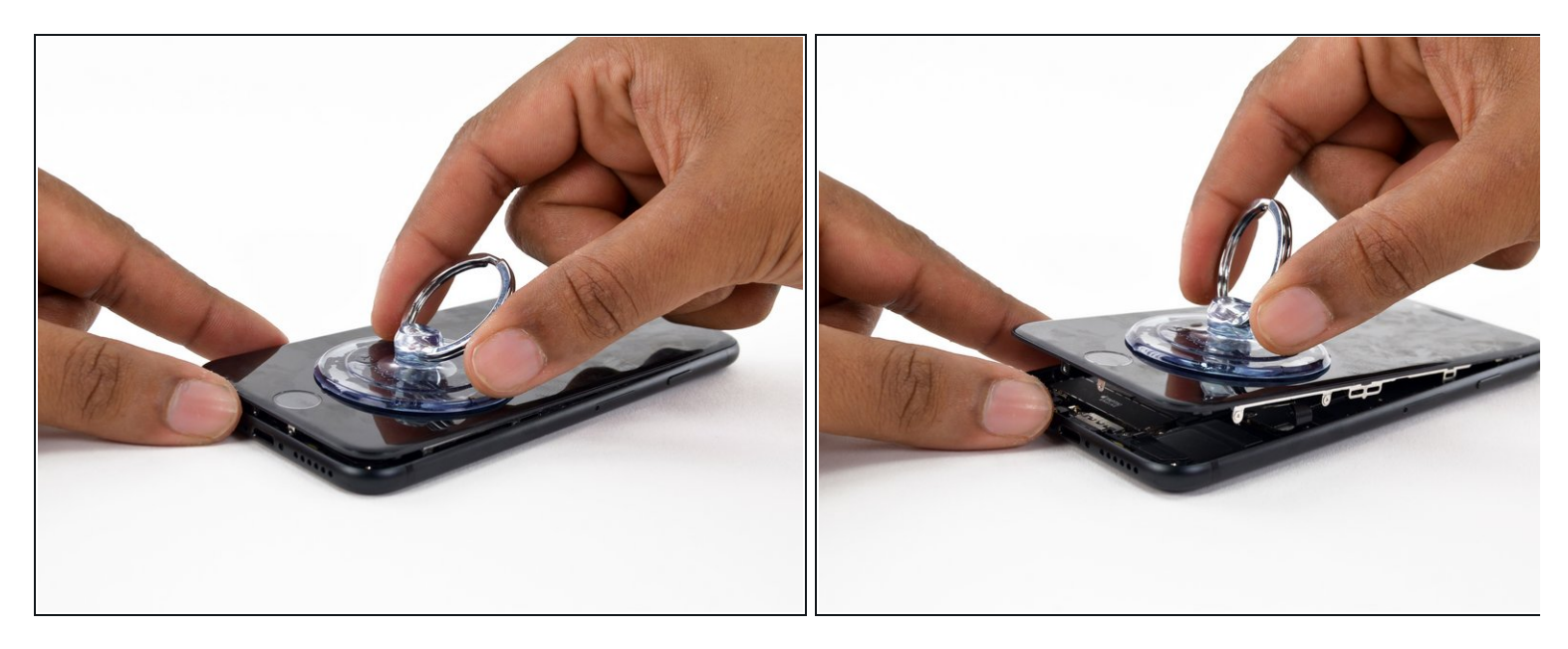

● 吸盤カップを引き上げて、ディスプレイを持ち上げてiPhoneを開けます。

▲ 10度以上ディスプレイを持ち上げないでください。デバイスの右端にはリボンケーブルがあり、ディスプレイとロジックボードを繋いでいます。

## 手順 10

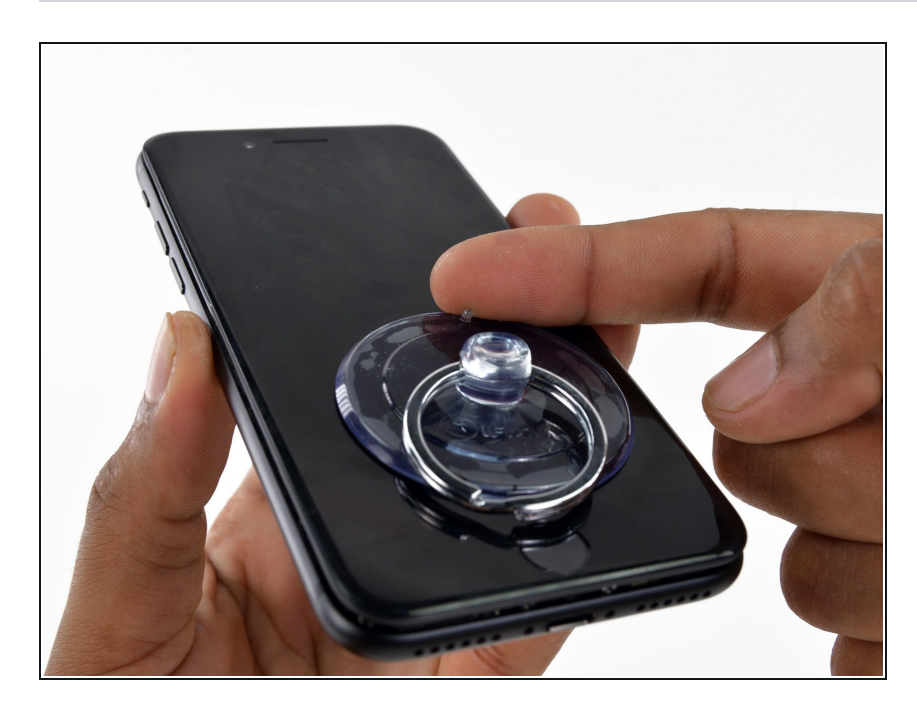

 ● 吸盤カップの小さなノブを持ち上げ てフロントパネルから外します。

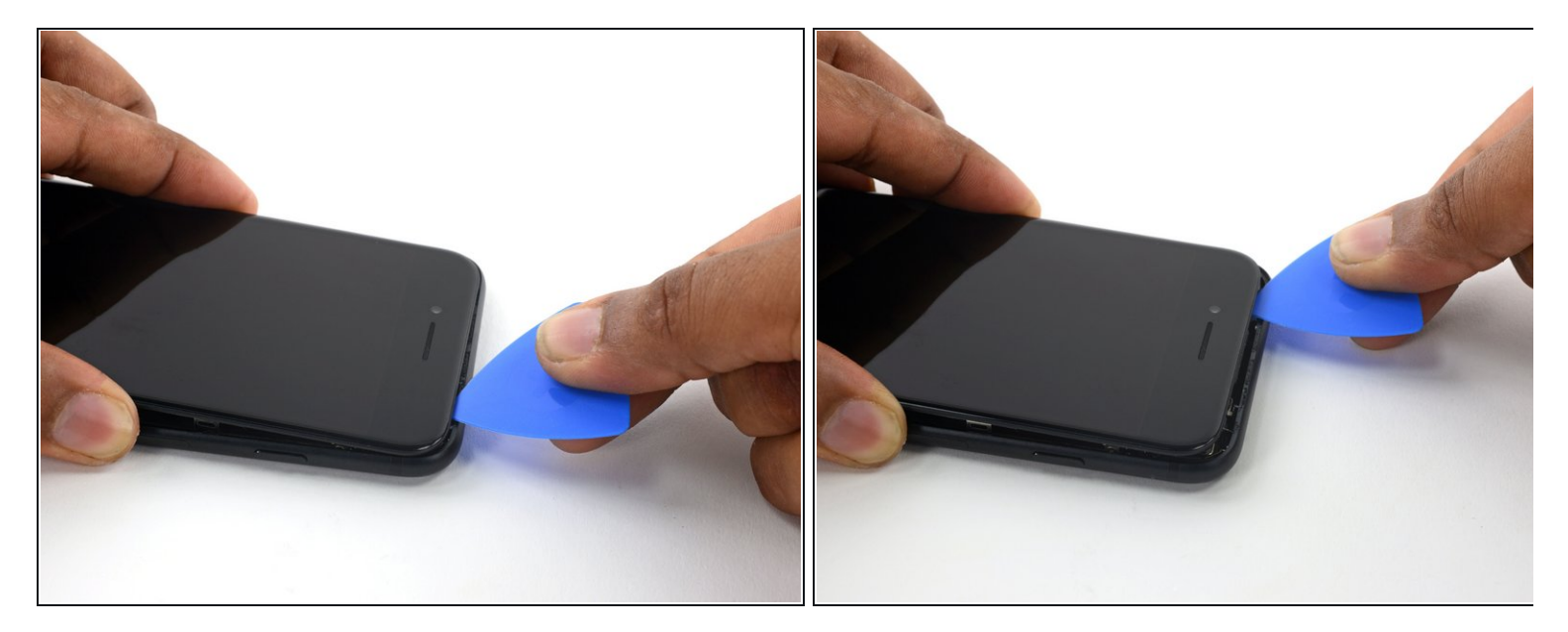

● 開口ピックをiPhoneのリアケースとフロントパネルの間の上端に差し込みます。スクリーン を固定している残りの圧着剤を剥がします。

⚠ デバイス上端にあるプラスチック製クリップにダメージを与えないようご注意ください。

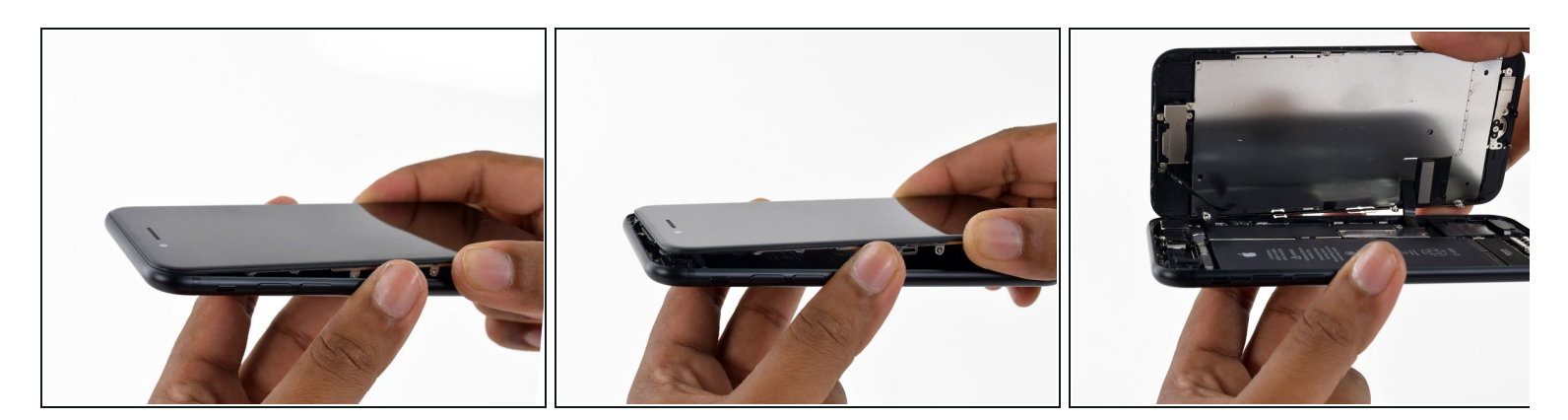

- デバイスの上端からディスプレイアセンブリをわずかに引き離し、背面ケースに留められた クリップを外します。
- 本のバックカバーを開くように、左側からディスプレイをめくってiPhoneの内部を開いてい きます。
  - ディスプレイを完全に外さないでください。まだリボンケーブルがiPhoneのロジックボードに接続されています。

# 手順 13 — バッテリー接続の外し方

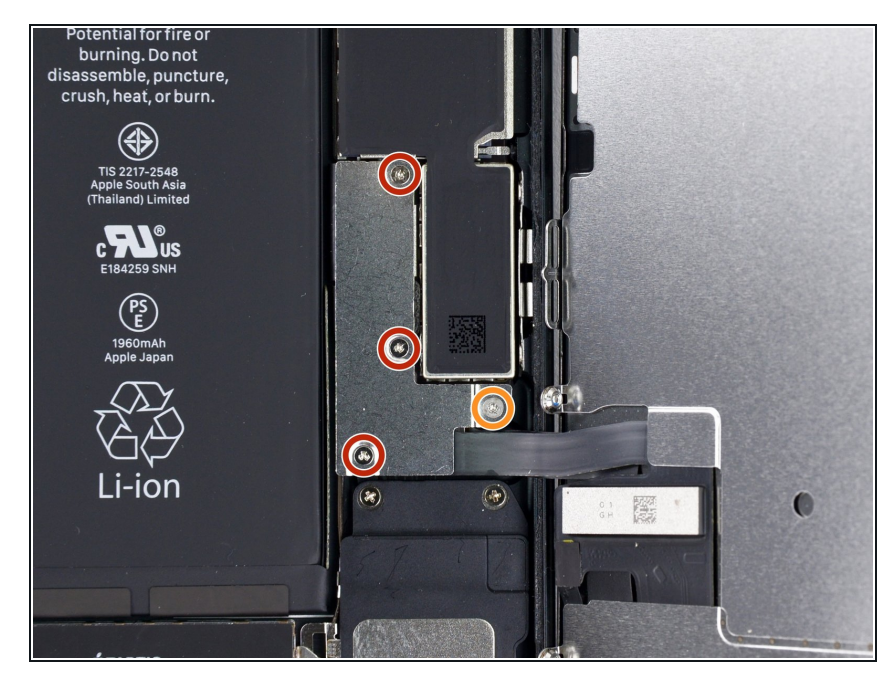

- 下部のコネクターブラケットから次の長さの
   シを4本を取り外します。
  - 1.2 mmネジー3本
  - 9.4 mmネジー1本
- i
   i
   修理作業中は、各ネジを
   <u>きちんと</u>
   <u>管理してください</u>
   。再組み立ての
   際は、iPhoneへのダメージを防ぐた
   め、正しい位置に装着しましょう。

## 手順 14

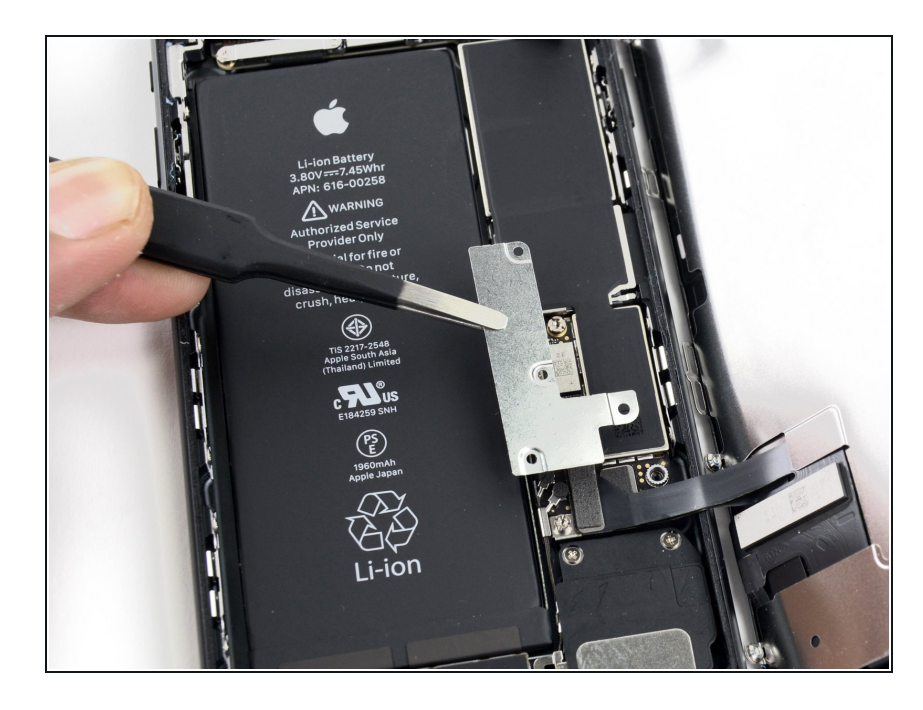

 ● 下側のコネクターブラケットを取り 出します。

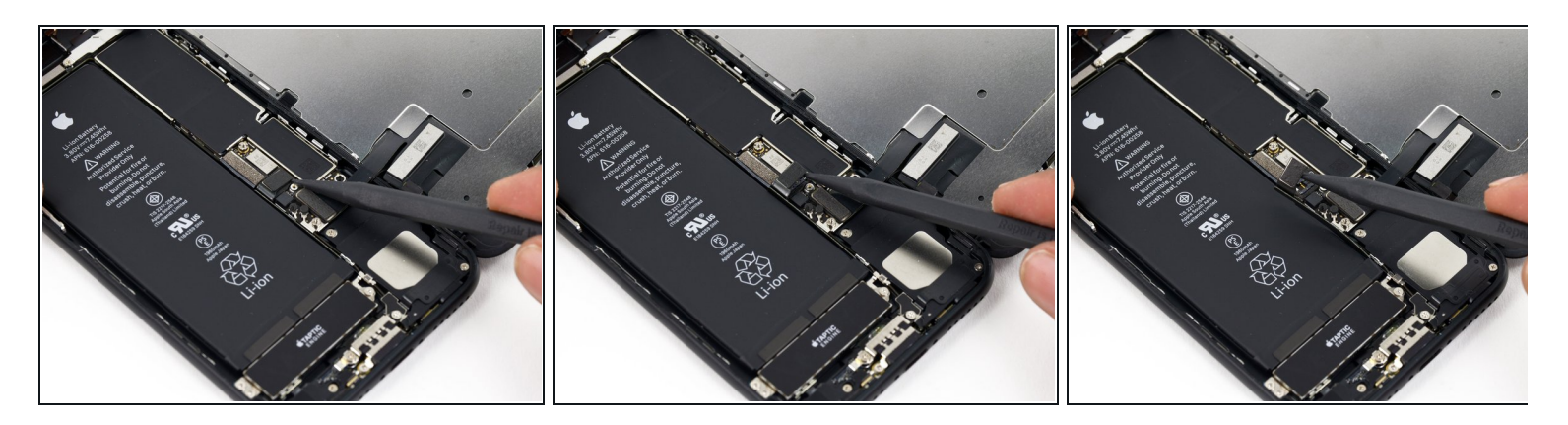

- スパッジャーの尖ったほうの先端を使って、バッテリーコネクターをロジックボードのソケットから外します。
- í バッテリーコネクターがソケットに接触してiPhoneの電源が入らないようにするため、わず かにコネクターケーブルを上に曲げます。

#### 手順 16 — ディスプレイアセンブリ

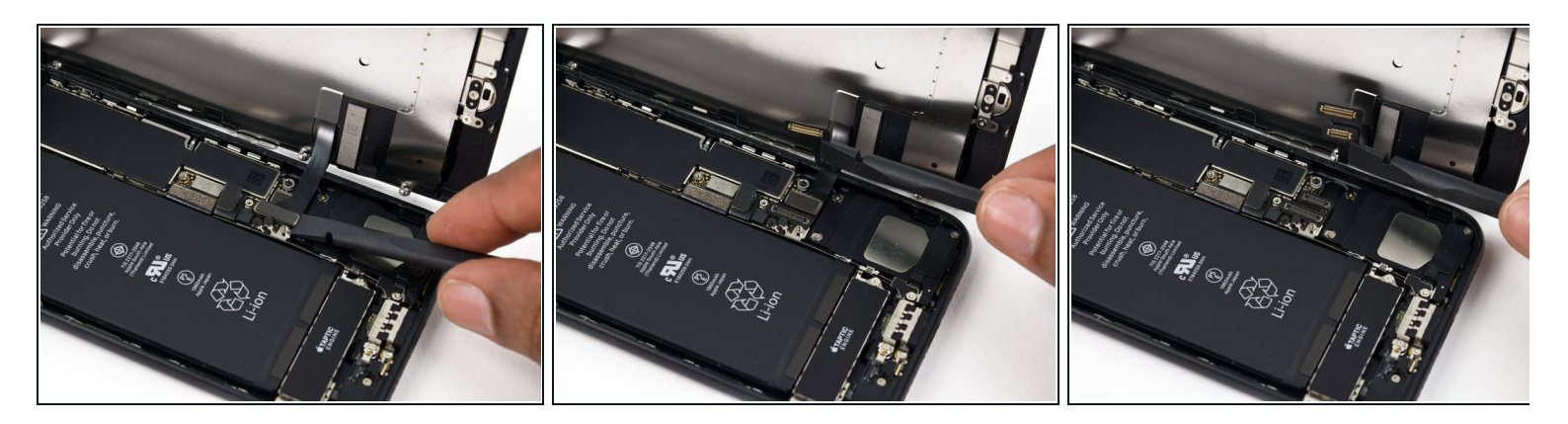

この手順でケーブルの接続を外したり再接続する前にバッテリーが切れていることを確認してください。

- スパッジャーの平面側先端や指の爪を使って、ロジックボード上のソケットから2つのディス プレイコネクタをまっすぐ引き上げて、接続を外します。
- マン これらのケーブルを再接続する際は、カチッと音がして装着されるまで、コネクタの先端を ソケットに押し込みます。それから反対側のコネクタも同じ作業を繰り返します。コネクタ の中央部分を押さないでください。コネクタが僅かでもずれてしまうと曲がってしまい、永 続的なダメージの原因となります。
- もしiPhoneを組み立て直した後に、画面が真っ暗になったり、白い線が表示されたり、タッチの反応が悪い場合は、両方のケーブルを取り外して慎重に再接続し、完全に装着されていることを確認してください。

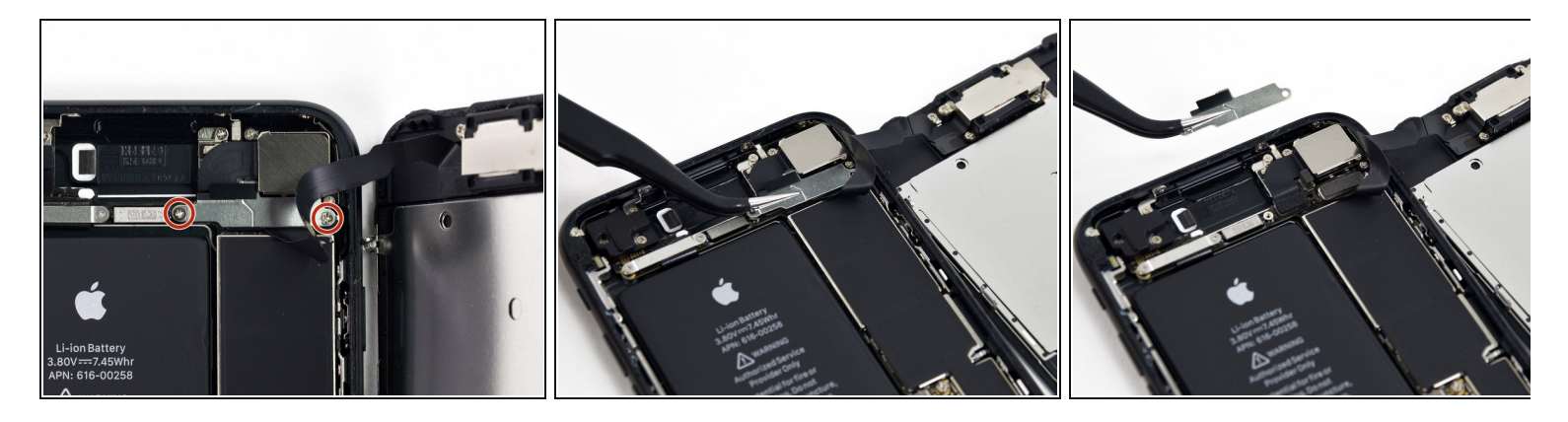

- 正面パネルのセンサーアセンブリコネクター上に固定されたブラケットから1.3 mm #000プラ スネジを 2 本外します。
- あるデバイスによってはY000が使用されています。Appleは製品の製造ラインの途中から Y000ネジの使用に切り替えました。

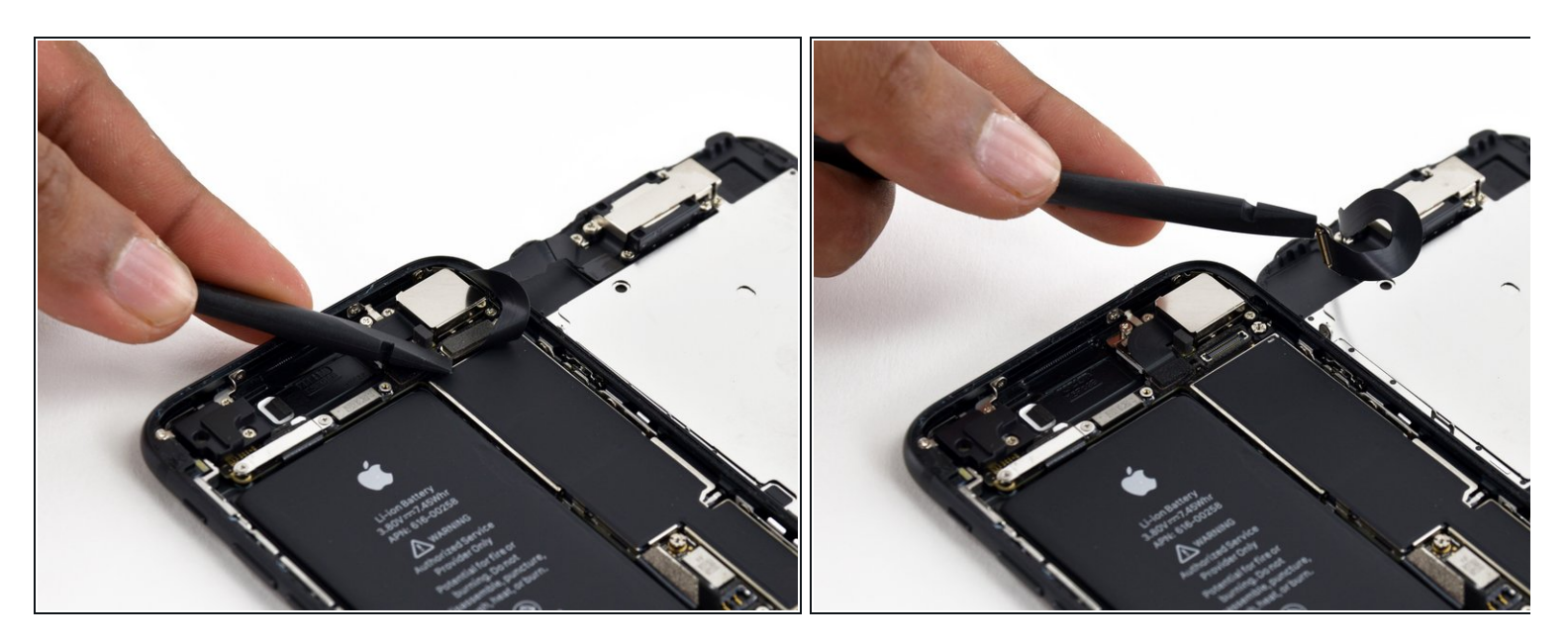

- 正面パネルのセンサーアセンブリコネクターの接続をロジックボード上のソケットから外します。
- ▼ 再度接続する際には、この平たいコネクターが曲がるリスクを最小にするために、コネク ターを一度に接続してください。

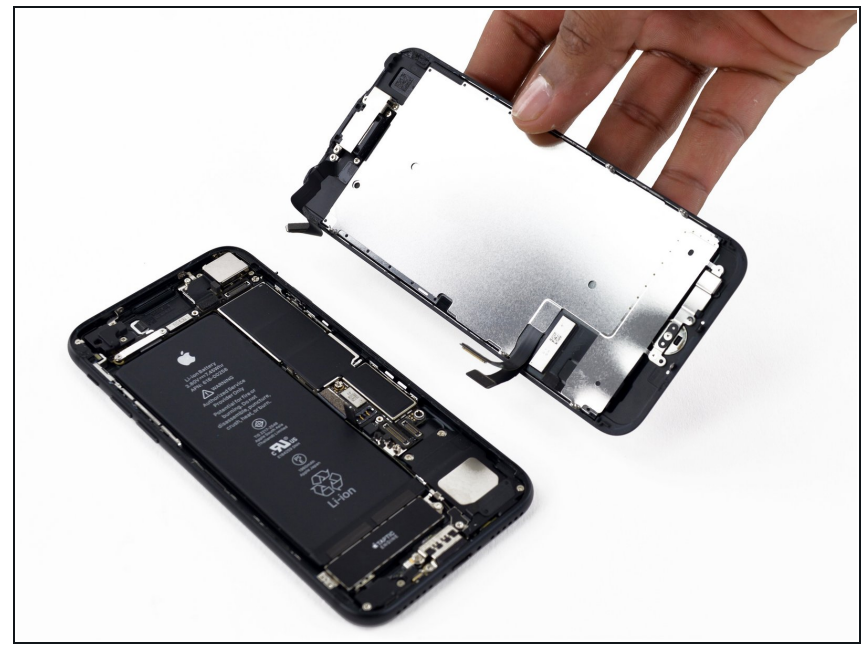

- ディスプレイアセンブリを取り出し ます。
- ★ 組み立て直すときに、ディスプレイ の周囲の圧着剤を交換する場合は、 一旦ここで作業を止めてください。

#### 手順 20 — Home /Touch ID センサー

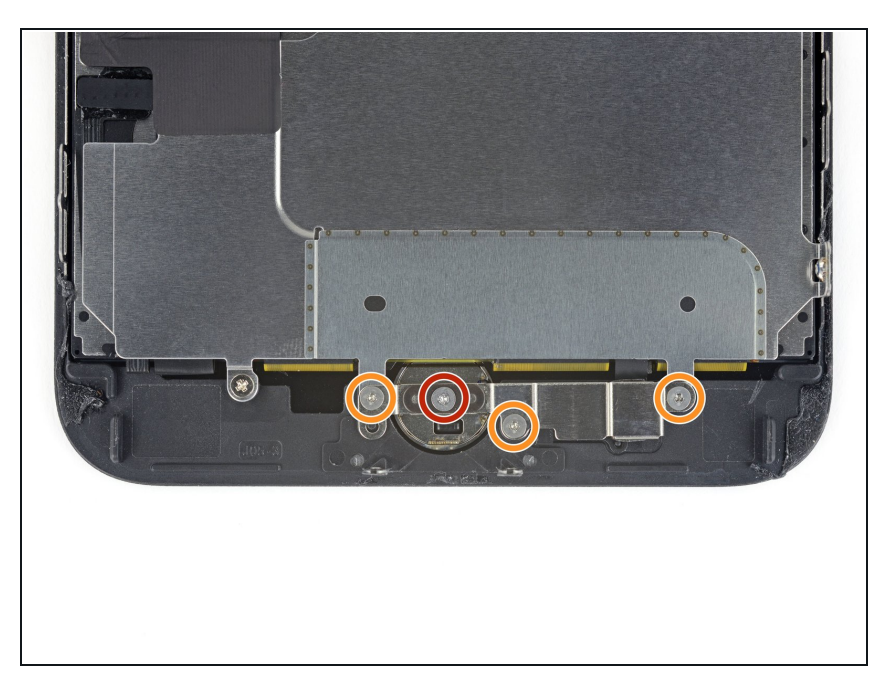

- Home/Touch ID センサー上のブラ ケットから次のY000ネジを4本外し ます。
  - 1.1 mmネジー1本
  - 1.3 mmネジー3本
- 再組み立ての際は、これらのネジを 締めすぎないようにご注意くださ い。ホームボタンが機能しない場合 がありあす。

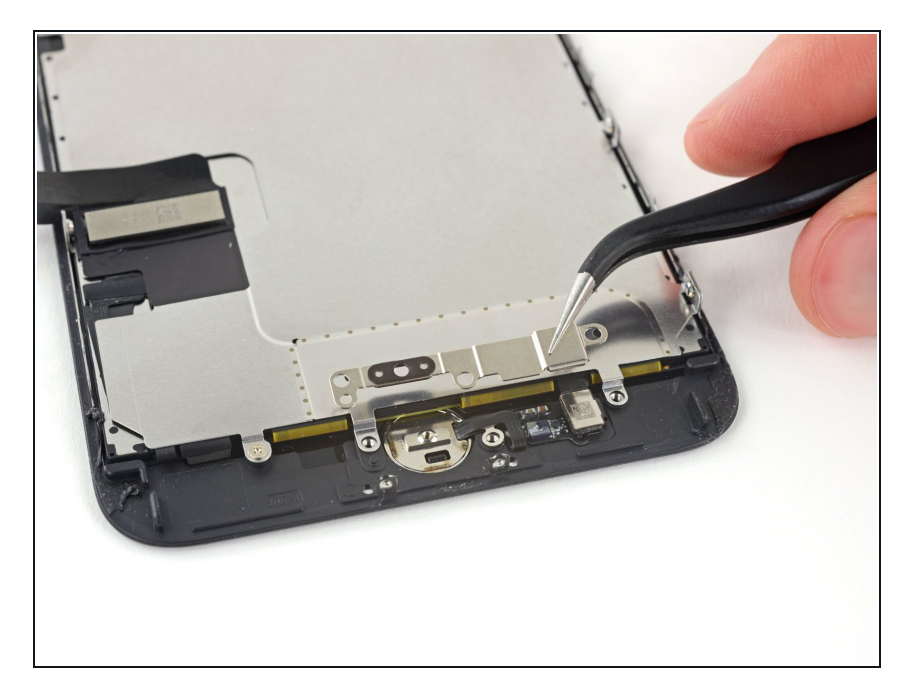

● Home /Touch IDセンサーを固定し ているブラケットを外します。

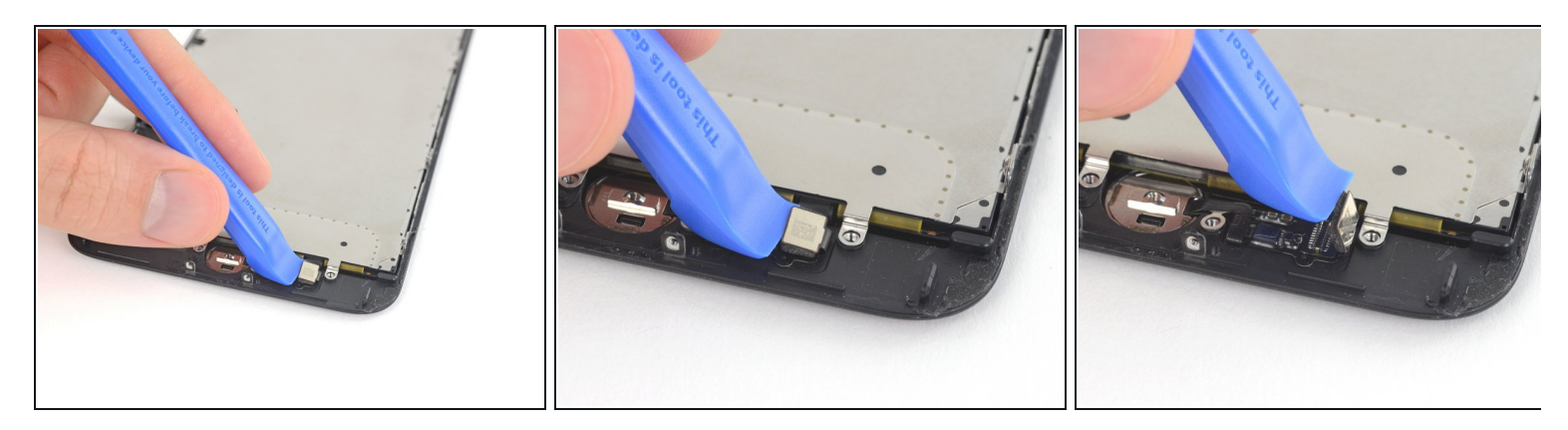

- ホームボタンケーブルのソケットからホームボタンケーブルコネクターの左側先端を持ち上 げて接続を外します。
  - ▲ もし外す前にコネクター全体が持ち上がってきたら、スパッジャーの平面側を使ってコネ クターの上部先端のケーブルを押し込んでください。同時に、コネクターの左側先端を持ち上げます。ケーブルやコネクターにダメージを与えないようご注意ください。センサーに恒久的なダメージが入ってしまいます。

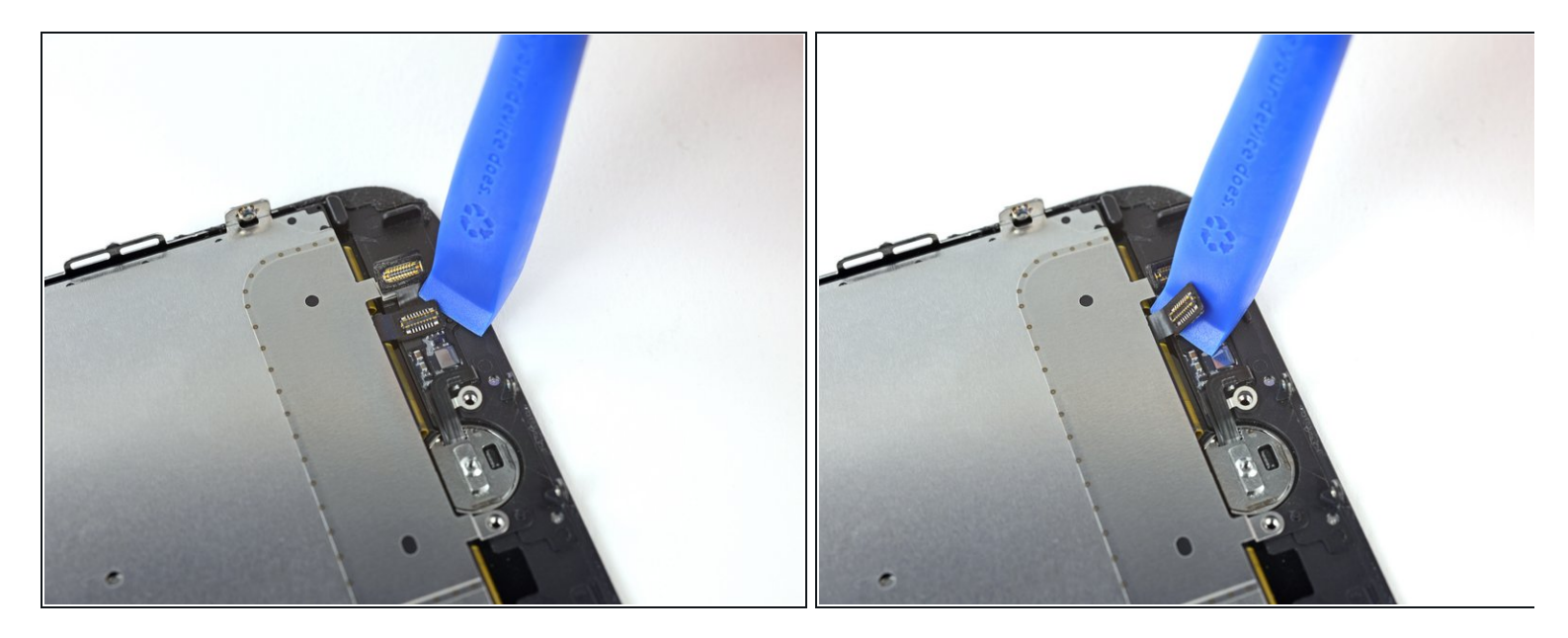

- 丁寧にコネクターの接続箇所を持ち上げます。そしてHome/Touch IDケーブルに接触しない ようにコネクターを移動します。
  - ▲ この手順でiPhoneにダメージを与えてしまう可能性が非常に高くなります。ゆっくりと丁 寧にツールで持ち上げてください。Touch IDにダメージを与えてしまった場合は、Appleの みでしか対応できません。
  - コネクターの接続が簡単に持ち上がらない場合は、ヘアドライヤーやiOpenerを使ってコネ クタを固定している圧着剤を温めて柔らかくしてください。それから作業を続けます。
  - ハコネクターを完全に外さないでください。少しだけ持ち上げるとその下にあるHome/Touch
     ID センサーケーブルが取り出せます。

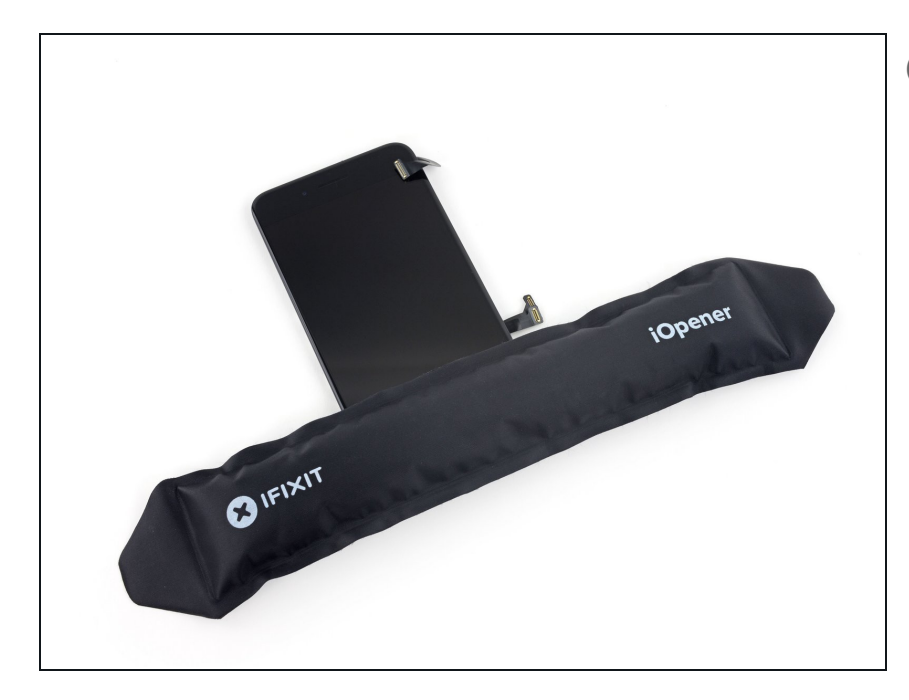

- デリケートなケーブルを固定している圧着剤を柔らかくするため、
   Home/Touch IDセンサー付近を温めてください。安全にケーブルが取り出せます。
- ディスプレイアセンブリを裏返しに します。ヘアドライヤーや<u>iOpener</u>
   <u>を準備して</u>ディスプレイの下半分に 約90秒乗せてください。下に留めら れた圧着剤を柔らかくします。

#### 手順 25

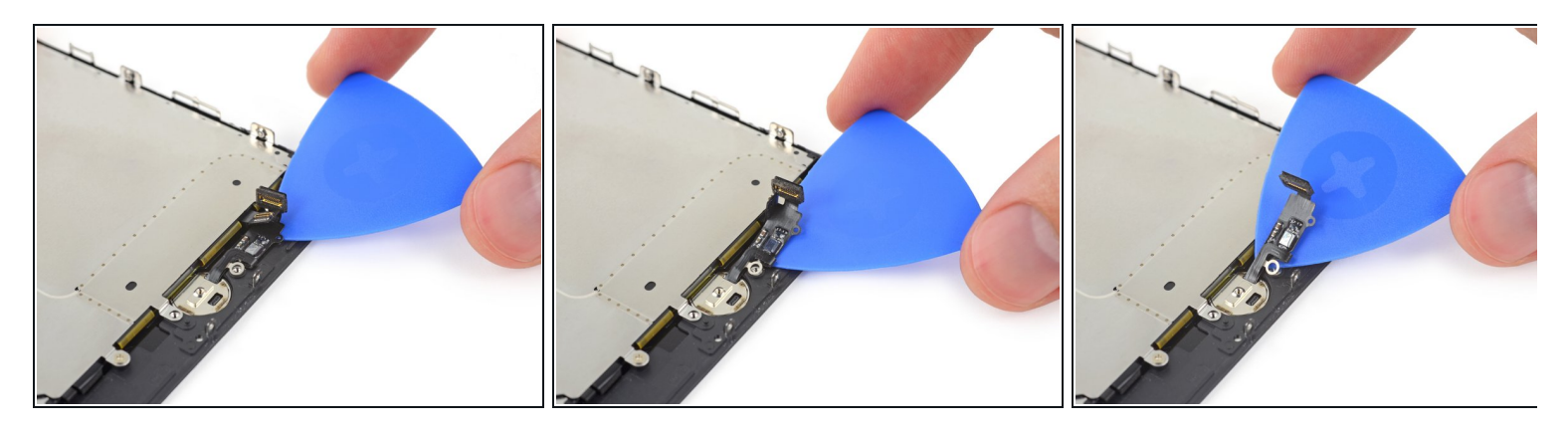

● 開口ピックを使って、ディスプレイパネルの裏側にHome/Touch IDセンサーケーブルを固定 している圧着剤を剥がすため、丁寧に切り込みます。

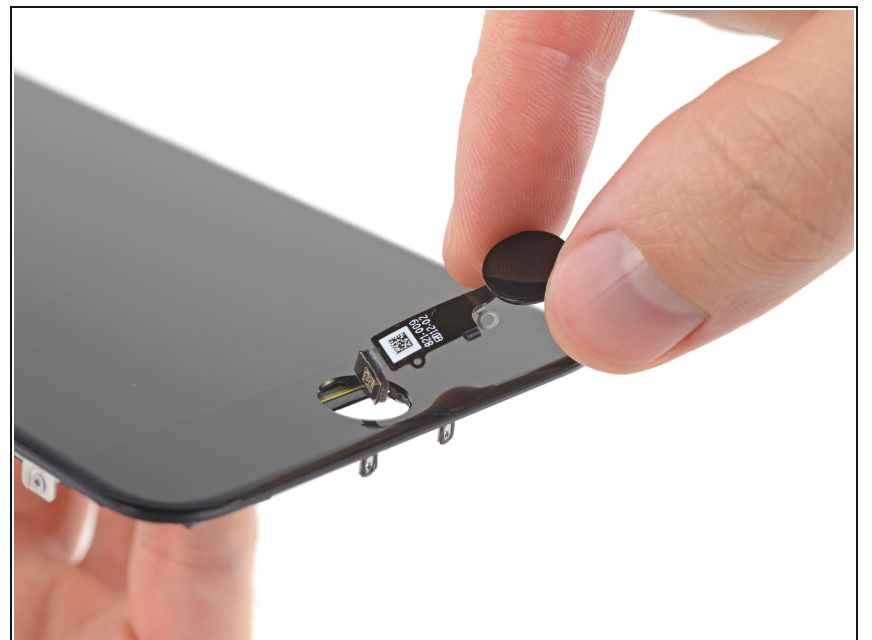

- ディスプレイの正面側からHome /Touch ID センサーアセンブリを持 ち上げて、取り出します。
- 交換用パーツには<u>予備のY000ネ</u>

   ジがすでにホームボタンの右側に付けられている場合があります。不必要なネジを取り出してから、ホームボタンブラケットを再インストールしてください。
- この<u>ガイド</u>に従って、スクリーン上 に交換用ディスプレイ用接着剤を装 着してください。

手順 27 — イヤホンスピーカー

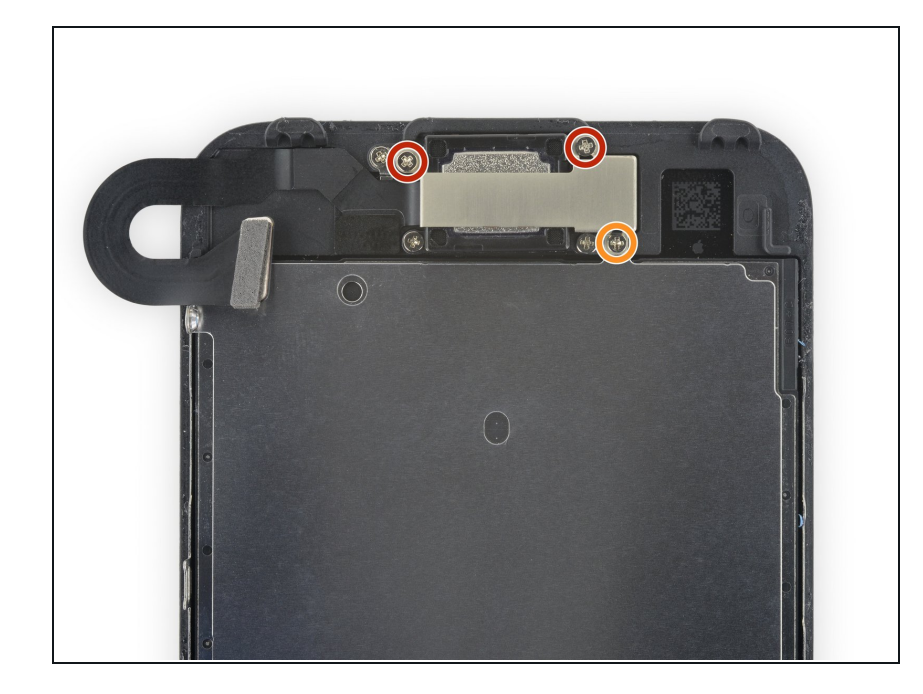

- 正面パネルとイヤホンブラケットを 固定しているプラスネジを3本外し ます。
  - 2.6 mmネジー2本
  - 1.7 mmネジー1本

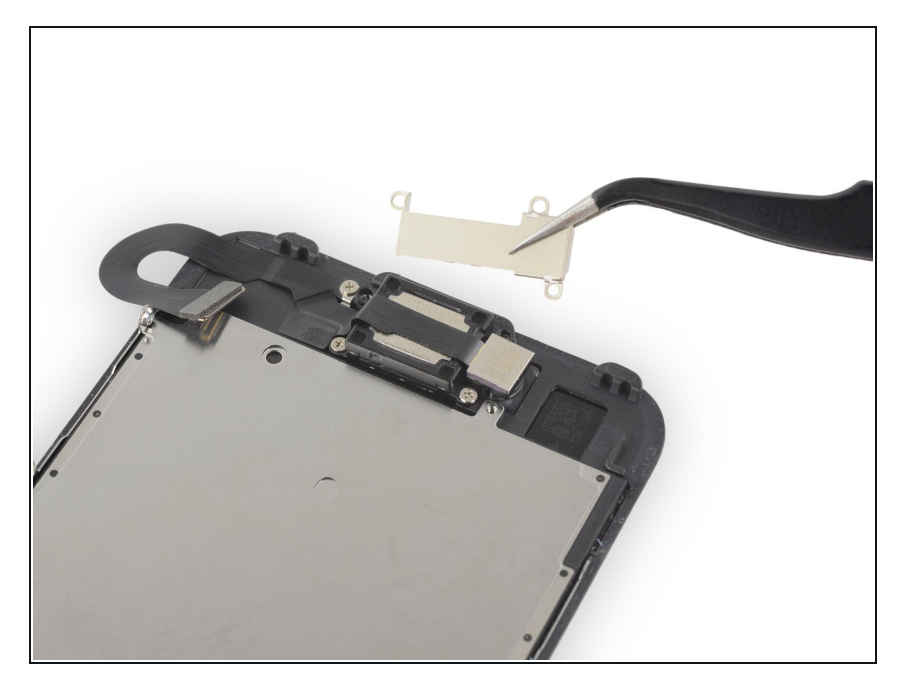

イヤホンスピーカーブラケットを取り出します。

# 手順 29

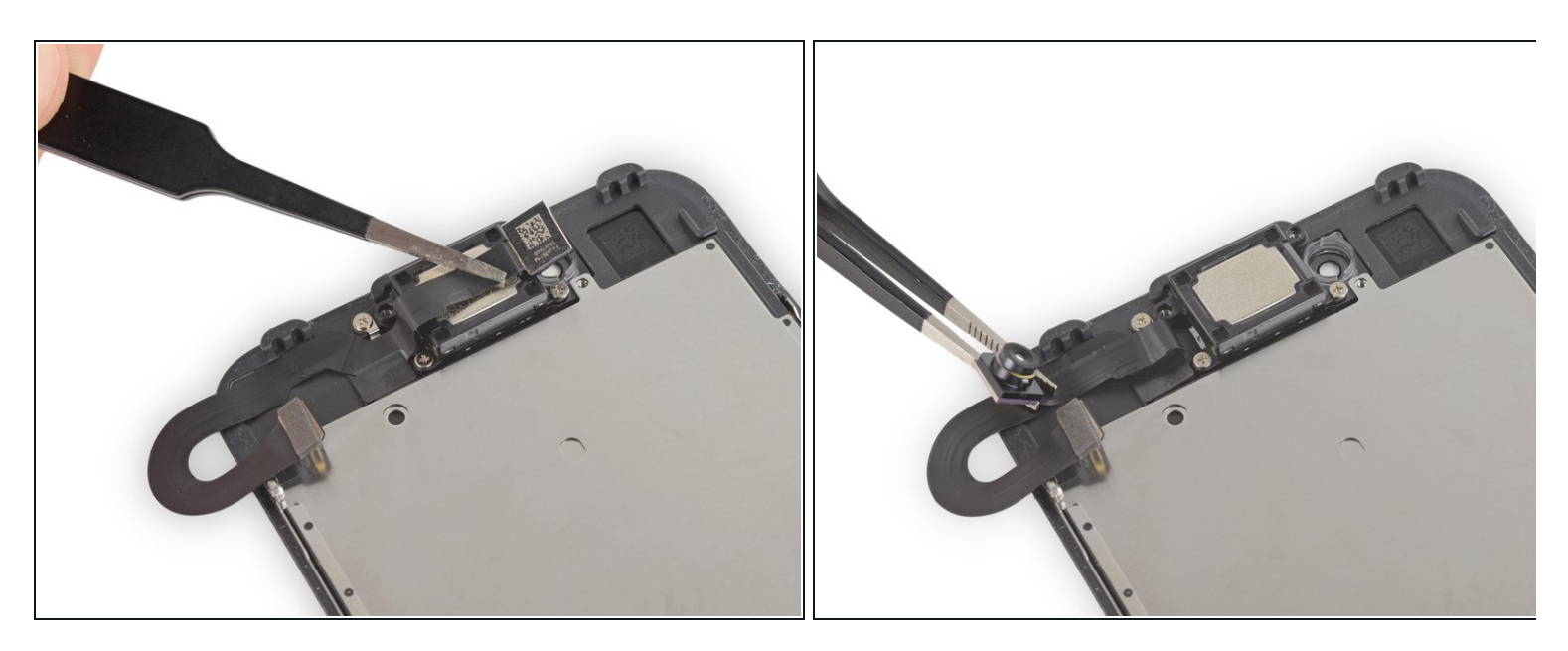

● イヤホンスピーカーにアクセスするために、正面向きカメラを邪魔にならない位置に持ち上 げます。

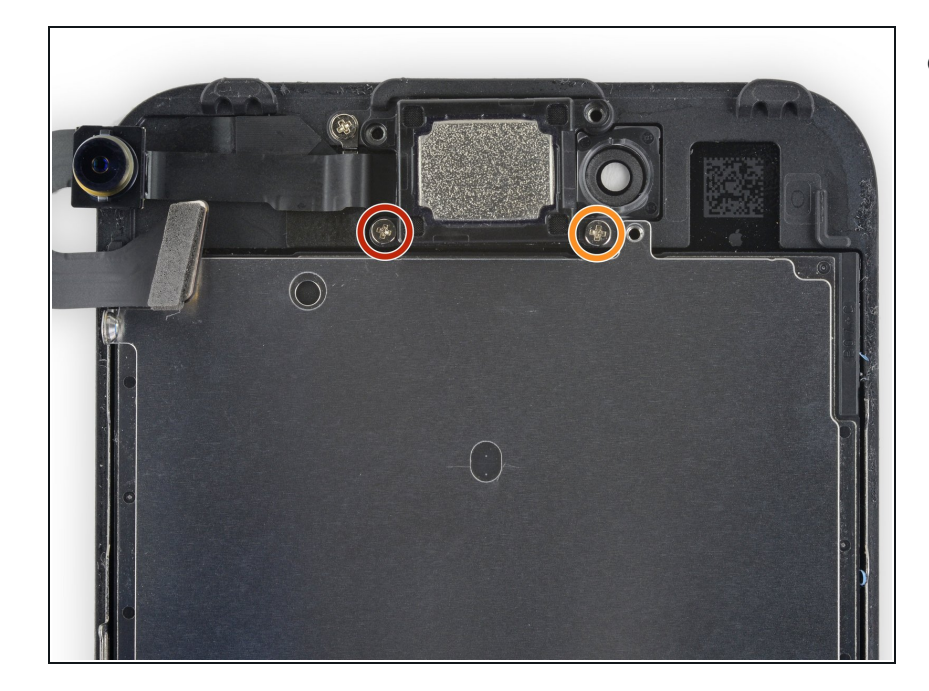

- イヤホンスピーカーをフロントパネ ルに固定している次のプラスネジを 2本外します。
  - 1.9 mmネジー1本
  - 2.5 mmネジー1本

# 手順 31

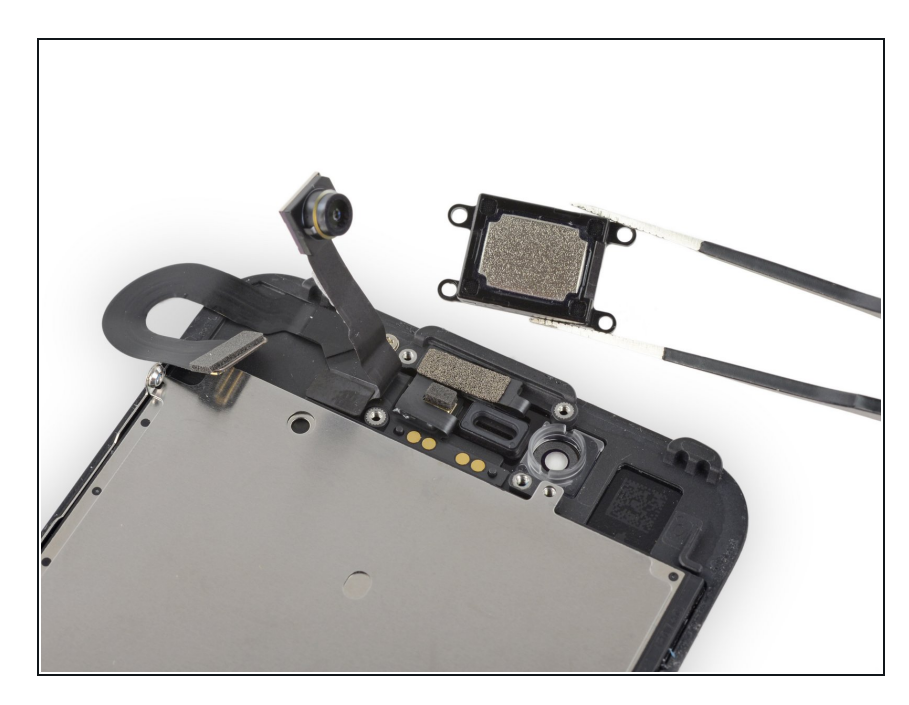

イヤホンスピーカーを取り出します。

#### 手順 32 — フロントカメラとセンサーケーブル

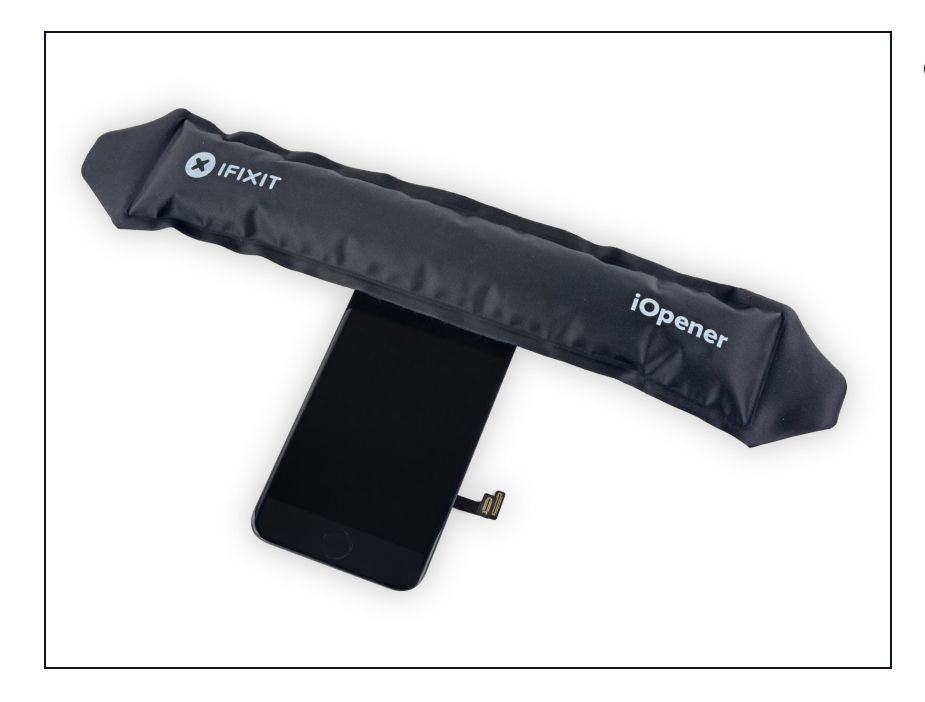

- 再度温めた iOpenerをディスプレイ アセンブリの上部先端に当て、正面 カメラとセンサーアセンブリを固定 している接着剤を柔らかくします。
  - ・次の手順に移る前に、約2分間置 ・いたままにします。接着剤が柔ら かくなるまで待ちます。

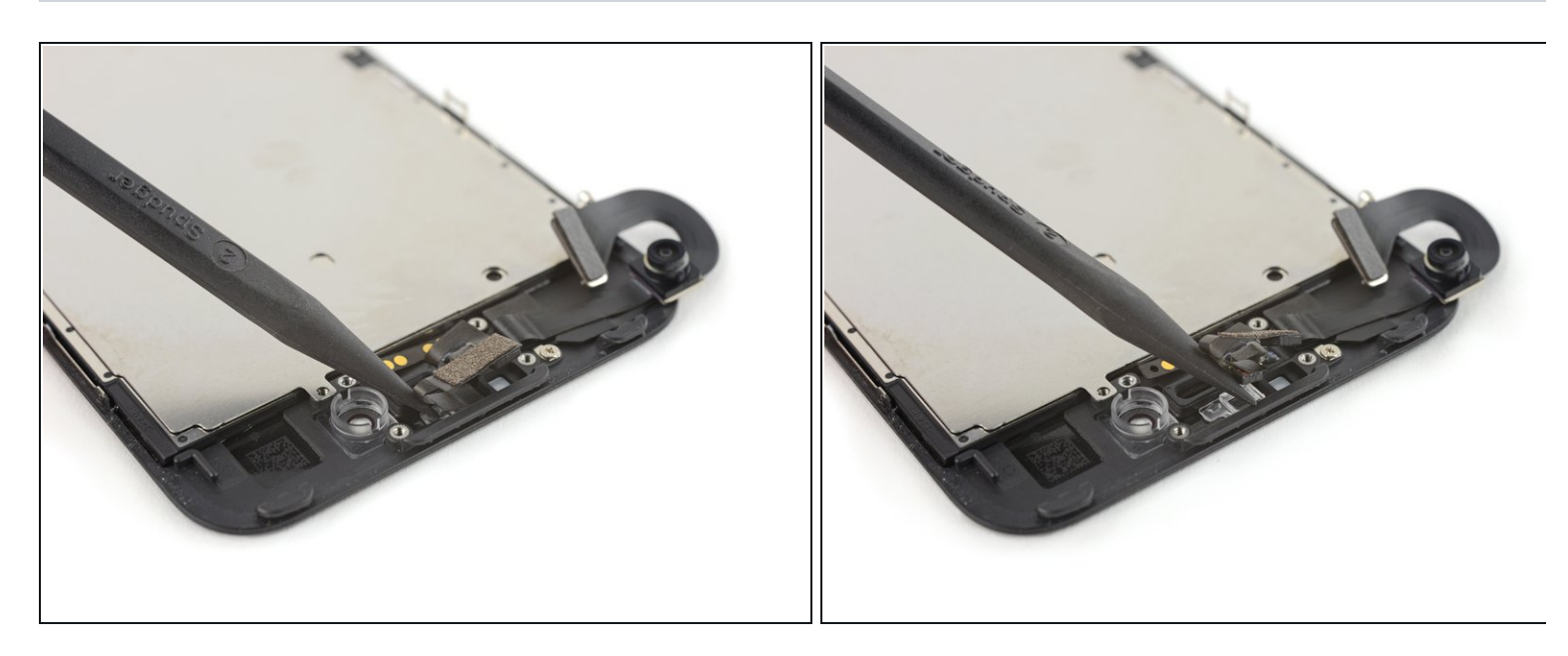

- スパッジャーを使って、正面パネルの角から環境光センサーを丁寧に引き出します。
- ▲ 透明なプラスチックの下からこじ開けるためセンサーの一番底にツールを差し込んでください。ケーブルに対してこじ開けるとケーブルアセンブリからケーブルを取り外せて交換が必要です。センサ/ケーブルアセンブリを交換する場合は、どちらでも構いません。

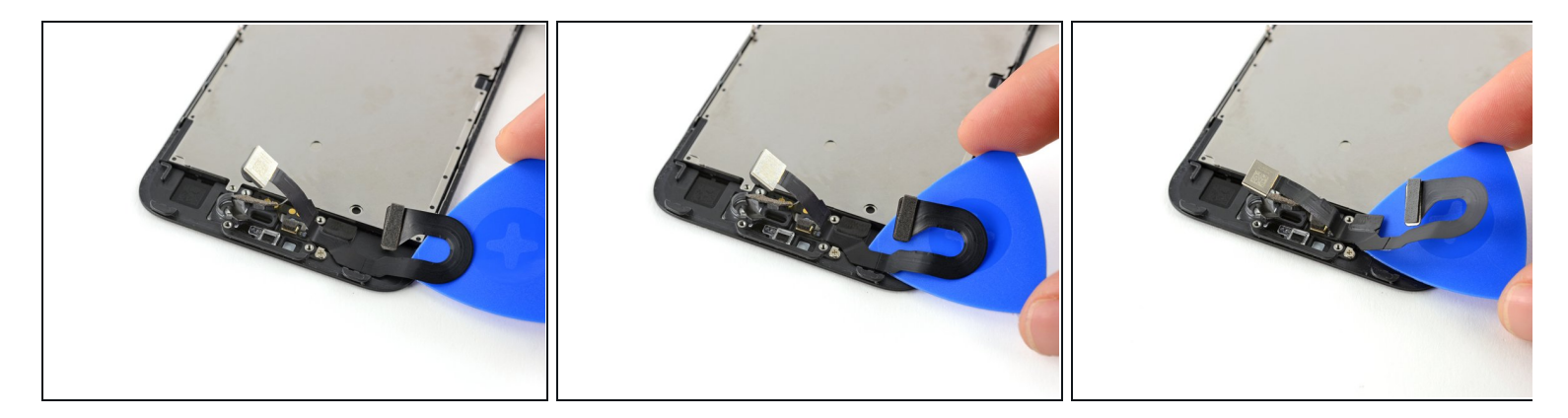

● フロントパネルに留められたケーブルの接着剤を剥がしながら、正面カメラの方に向けて ピックを差し込みます。ネジの手前で止めてください。

手順 35

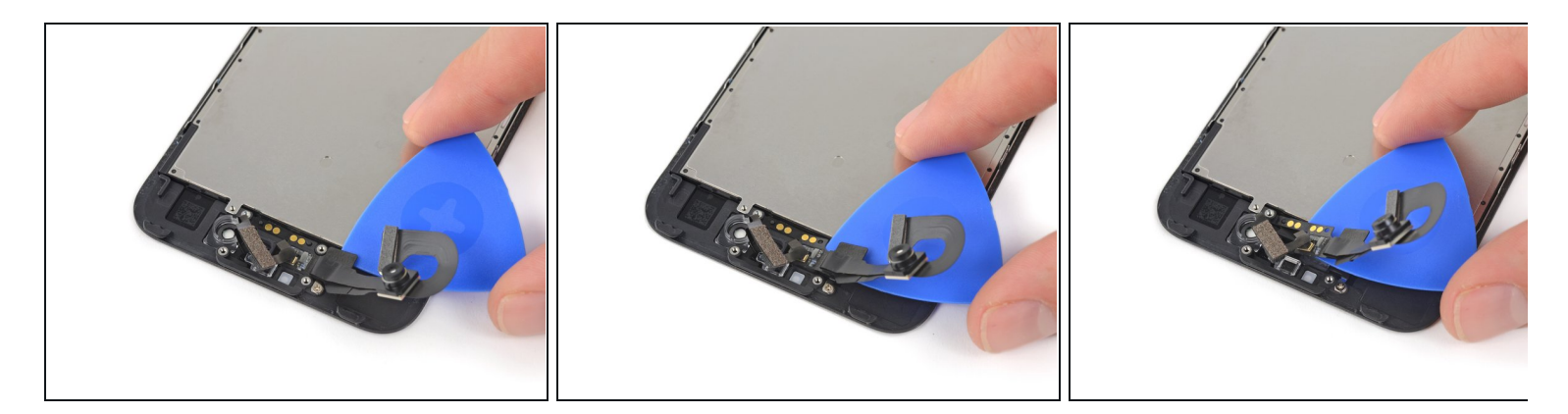

● ピックを使って、正面パネル上に付けられた2つのプラスチック製留め金からカメラケーブ ルを持ち上げます。そして残りの接着剤を取り除きます。

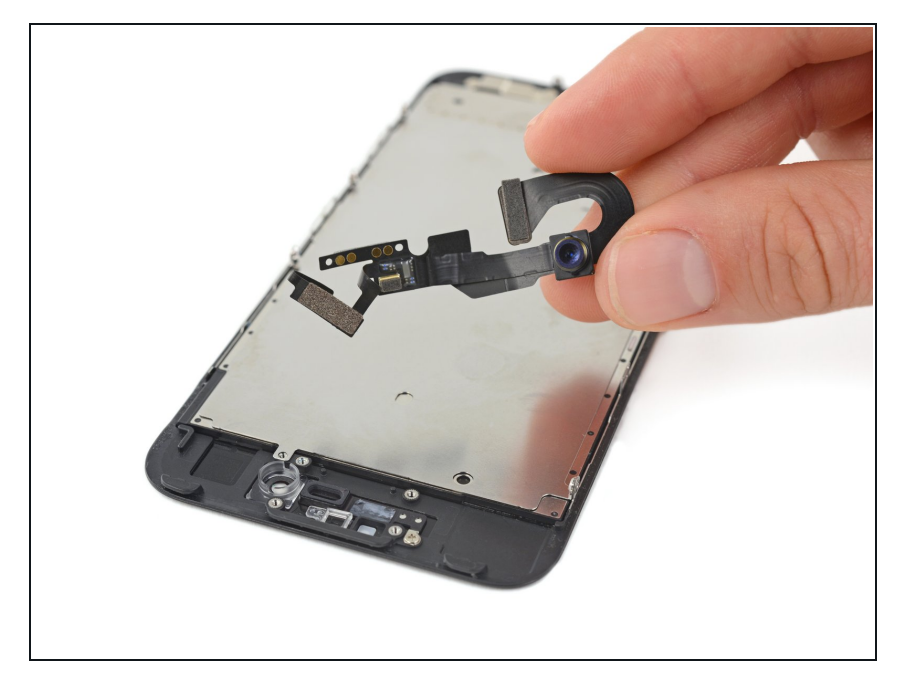

正面カメラとセンサーケーブルを取り出します。

# 手順 37 — LCDシールドプレート

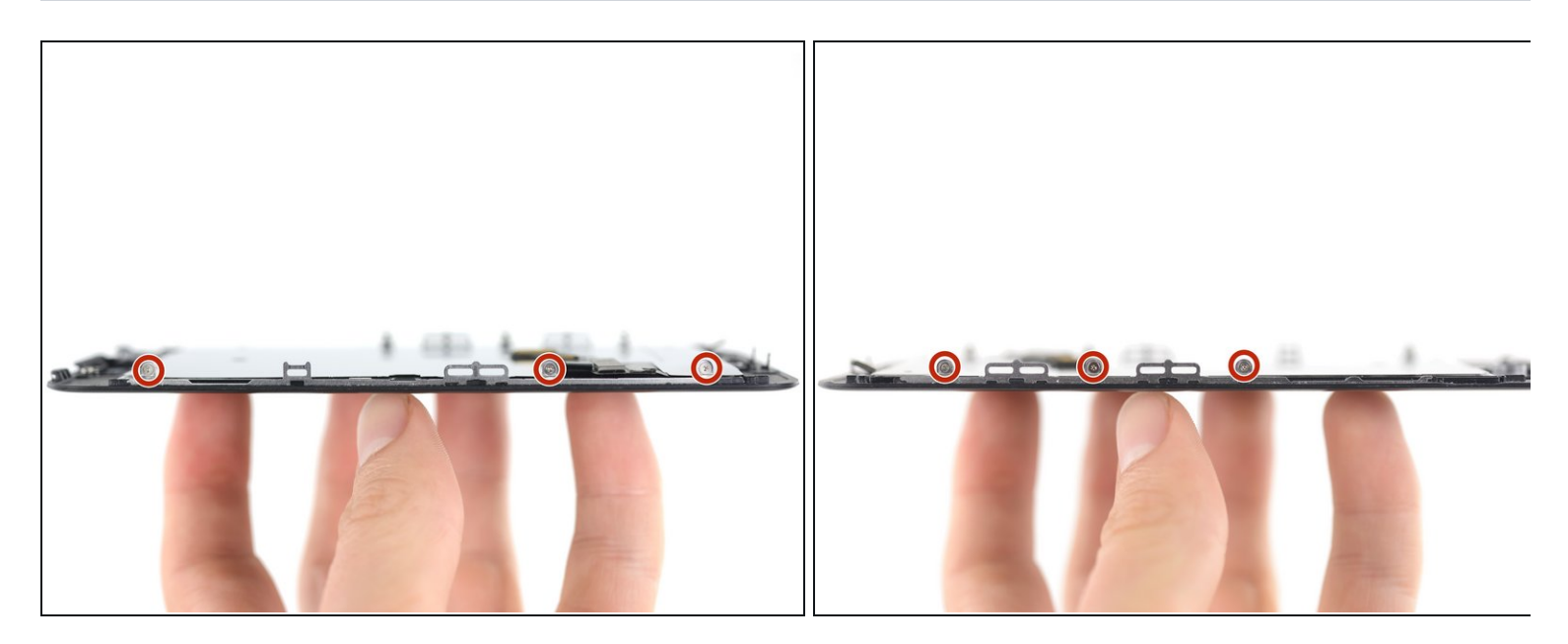

● ディスプレイアセンブリの両側から1.2mmトライポイント Y000ネジを各3本ずつ、合計6本外 します。

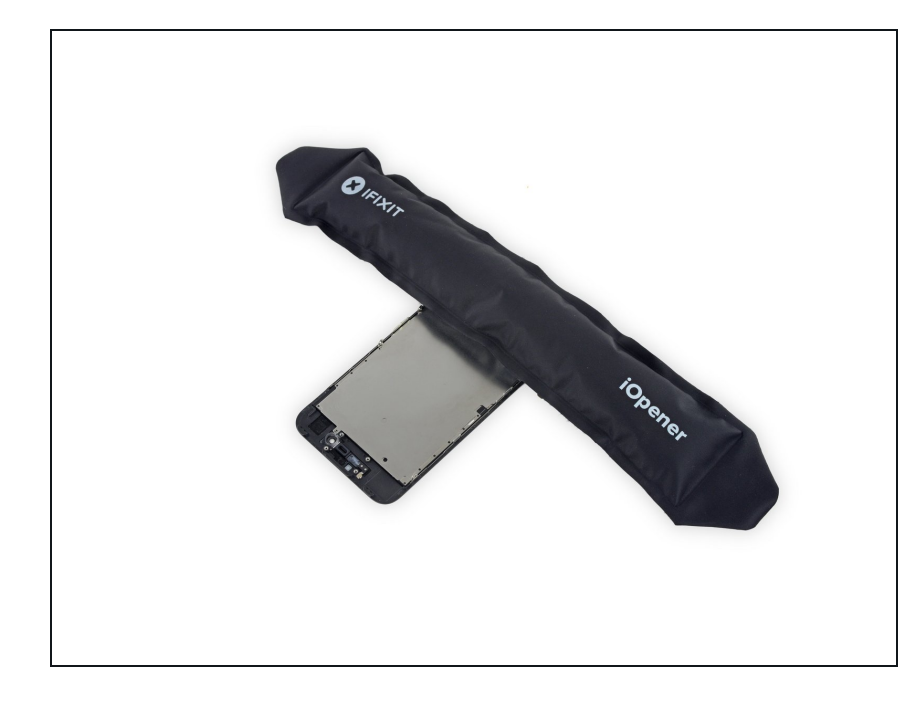

iOpenerを温めて、ホームボタン近くのシールド端の上に置いて、留められた接着剤を柔らかくします。

# 手順 39

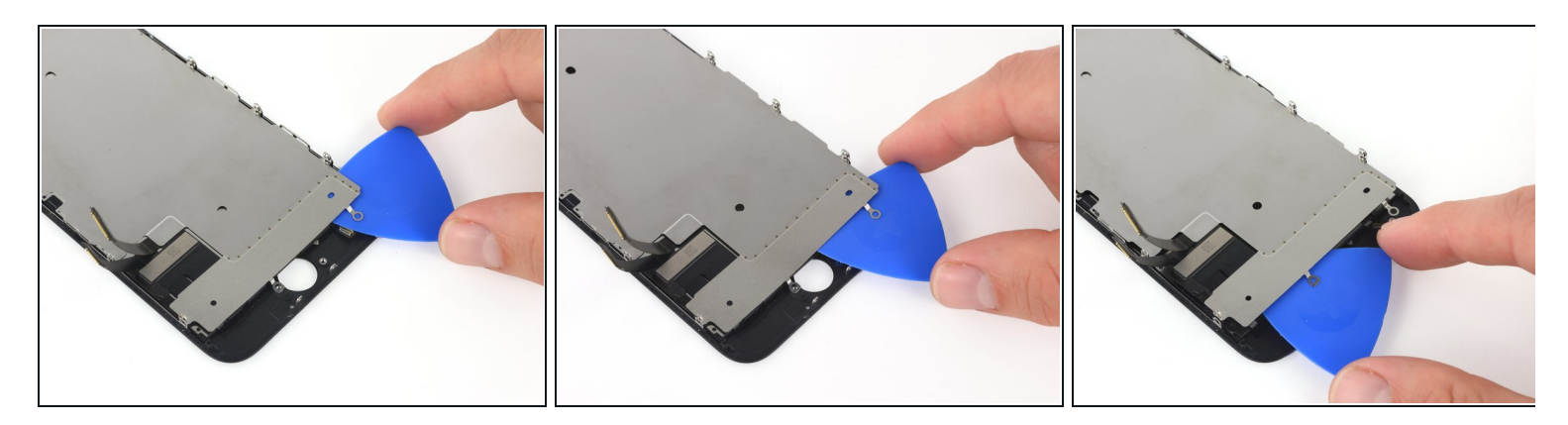

● 開口ピックを使って、ディスプレイアセンブリ上のLCDシールドプレートを固定している ホームボタン付近の接着剤を切断します。

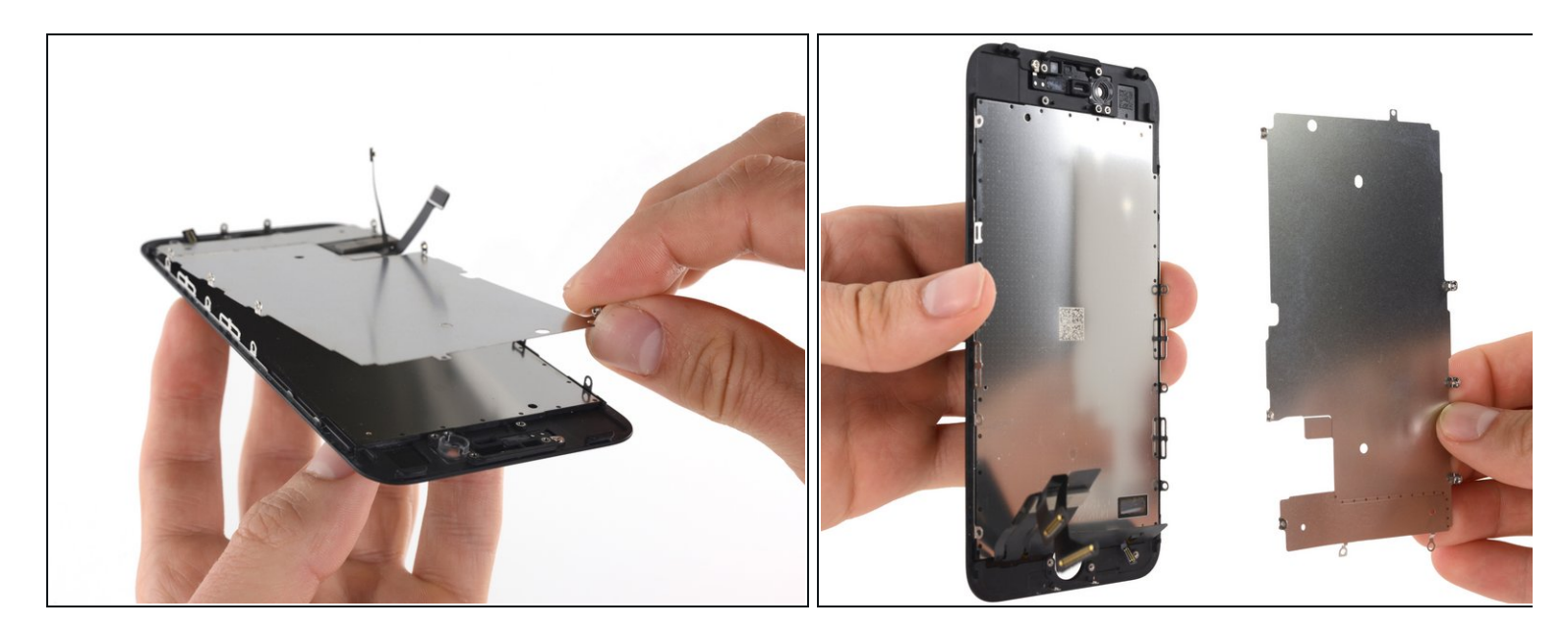

● ディスプレイアセンブリからLCDシールドプレートを丁寧に持ち上げます。
 ▲ LCDシールドプレートを外す際に、ディスプレイデーターケーブルを引っ掛けないようにご注意ください。

手順 41 — LCDとデジタイザー

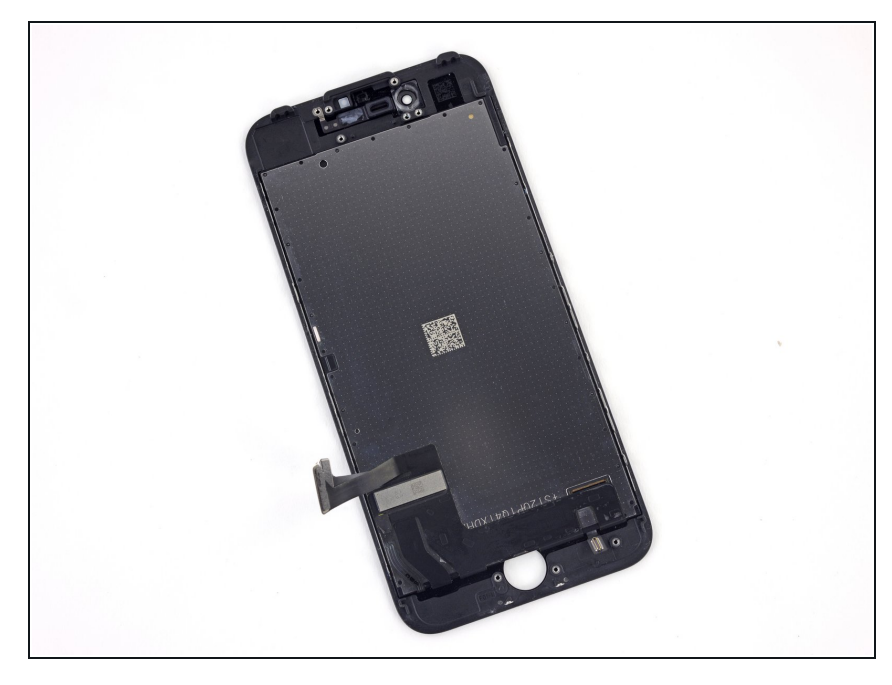

● LCDとデジタイザーのみが残りま す。 デバイスを再組み立てする際は、これらのインストラクションを逆の順番に従って作業を進めてく ださい。